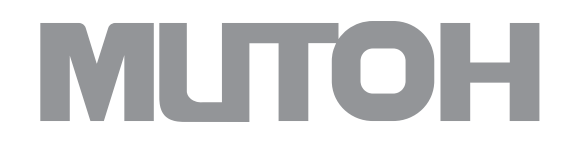

Instrukcja obsługi plotera Mutoh ValueJet 426 UF

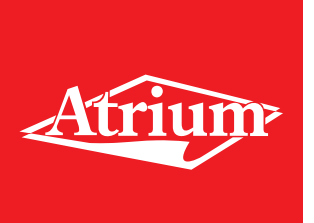

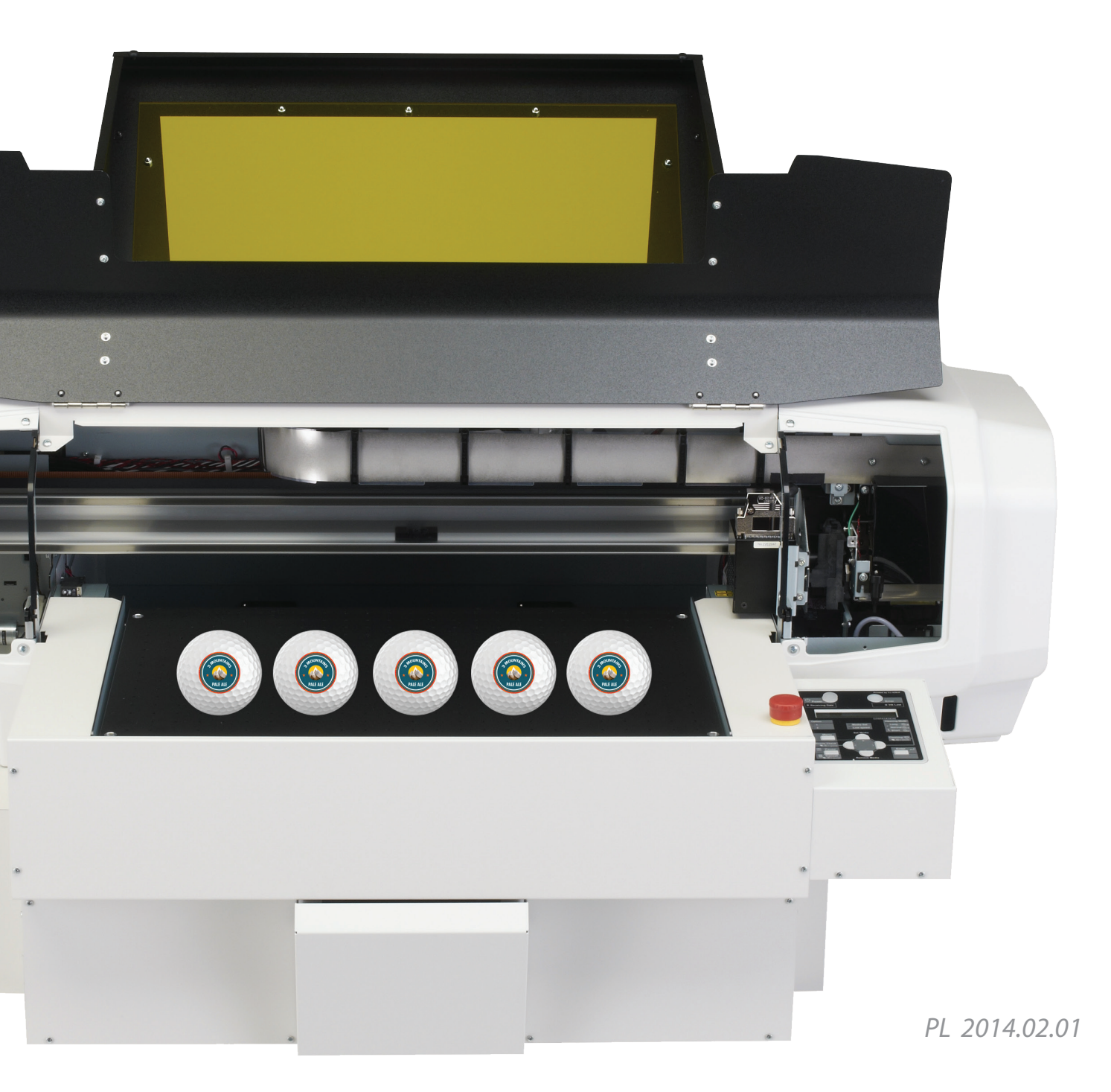

# Wstęp

## Nazwy poszczególnych części

#### Korpus drukarki

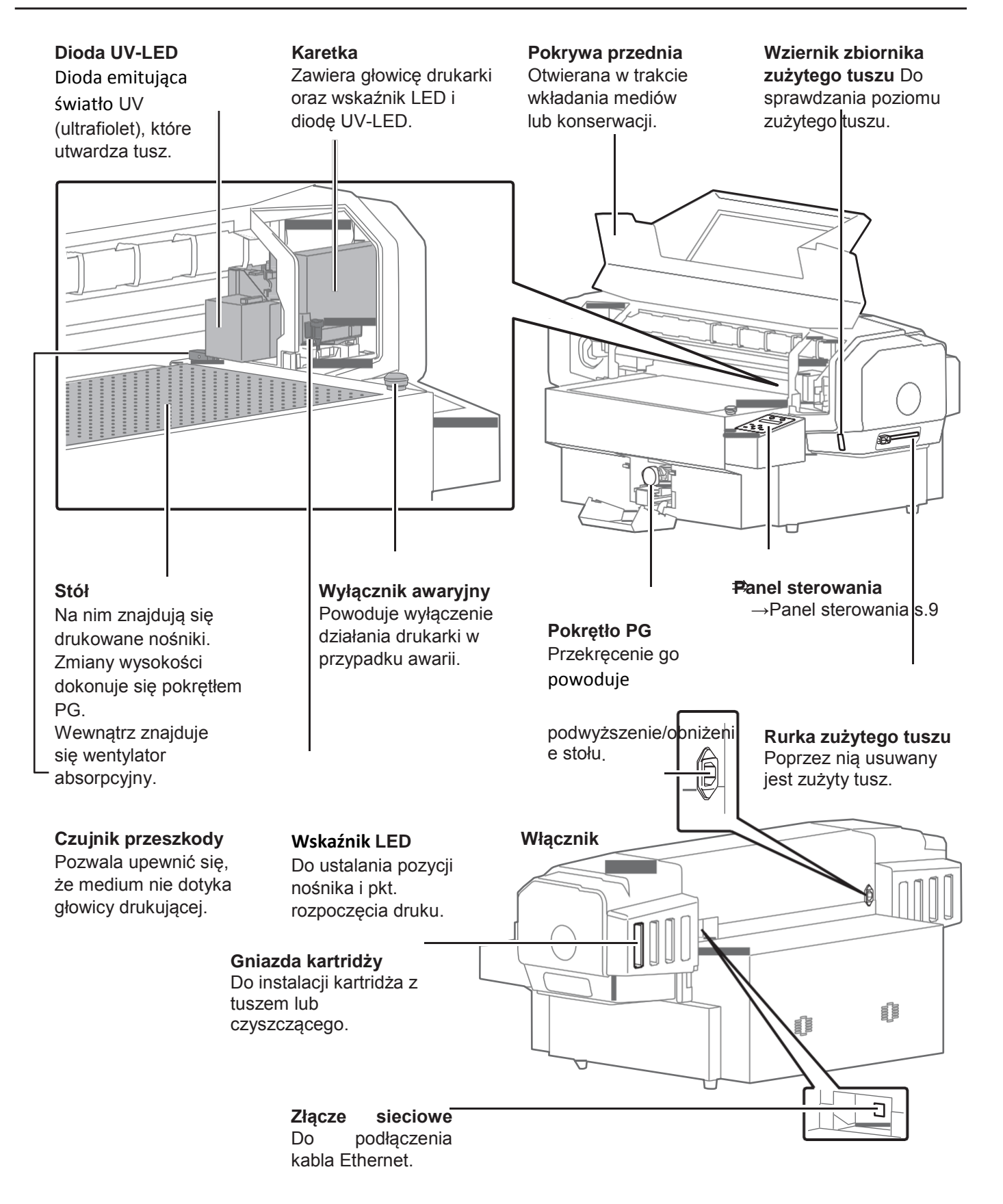

#### Panel sterowania

#### Przycisk zasilania Wskaźnik błędów Świeci się stale na Świeci stale na niebiesko przy włączonym pomarańczowo, gdy wystąpił bład drukarki. zasilaniu. Miga przy niskim Miga podczas odbierania () Pow poziomie tuszu. danych lub w trybie uśpienia [Opcja] Wskaźniki \* Ink Low \* Receiving Data Brak funkcji. Wyświetlacz Wskaźniki te nie świecą. Wyświetla status drukarki, menu ustawień, błędy itd. Wskaźnik [Media Set] Świeci stale na zielono, gdy ułożono nośnik, a drukarka jest gotowa Wskaźniki [Tryb do druku. Zielona czyszczenia] kontrolka stale świecąca Cleaning 😡 wskazuje tryb czyszczenia ałowicy. zle Check Wskaźnik [Low speed] Świeci stale na zielono, Przycisk [Enter] chyba że włączono [Niska Remove Med Po położeniu nośnika, prędkość]. naciskanie przez co najmniej 2 sekundy uruchomi kontrolę Przycisk [Menu] ustawienia. Wchodzenie i wychodzenie z Podczas ustawień w menu: menu. .Przejście do wybranej pozycji menu. .Zatwierdzenie [Pause]/[Cancel] wprowadzonej wartości. . Nacisnąć, aby wstrzymać [+] / [Set Media] [<] / [Nozzle Check] . druk. Przytrzymanie przez co Naciśnięcie po położeniu najmniej 2 sekundy anuluje Naciskanie przez co najmniej nośnika wprowadzi drukarkę w zadanie i usunie odebrane 2 sekundy uruchomi stan gotowości do druku. dane. sprawdzanie dyszy. Podczas ustawień w menu: Podczas ustawień w menu: Przejście do innej pozycji Podczas ustawień w menu: Zmiana ustawianej wartości. menu Anuluje zmianę ustawianej Zmiana ustawianej wartości. wartości. [>] / [Cleaning Mode] [-]/[Remove Media] Naciśniecie po drukowaniu <sup>•</sup>Zmiana trvbu umożliwi zmianę nośnika. czyszczenia. Naciskanie przez co najmniej Podczas ustawień w menu: 2 sekundy uruchomi Przejście do innej pozycji czyszczenie głowicy. menu ·Zmiana ustawianej wartości. Podczas ustawień w menu: Przejście do innej pozycji menu. ·Zmiana ustawianej wartości.

Ikony wskazujące status tuszu lub kartridży wyświetlane są w następujących sytuacjach:

- Gdy nie jest wyświetlane żadne menu
- W przypadku błędu tuszu lub kartridża

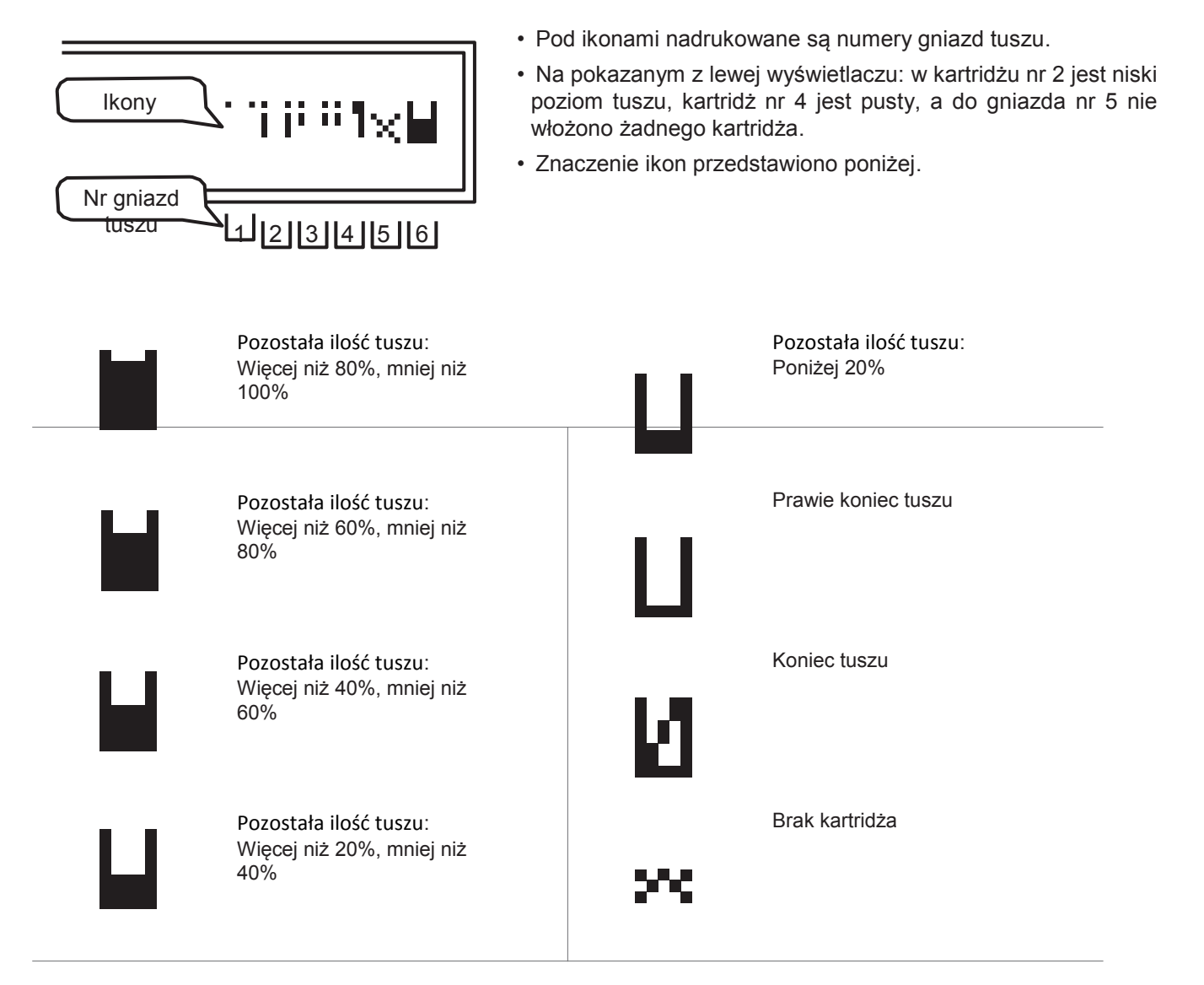

Zależności pomiędzy numerami gniazd a kartridżami z tuszem są następujące:

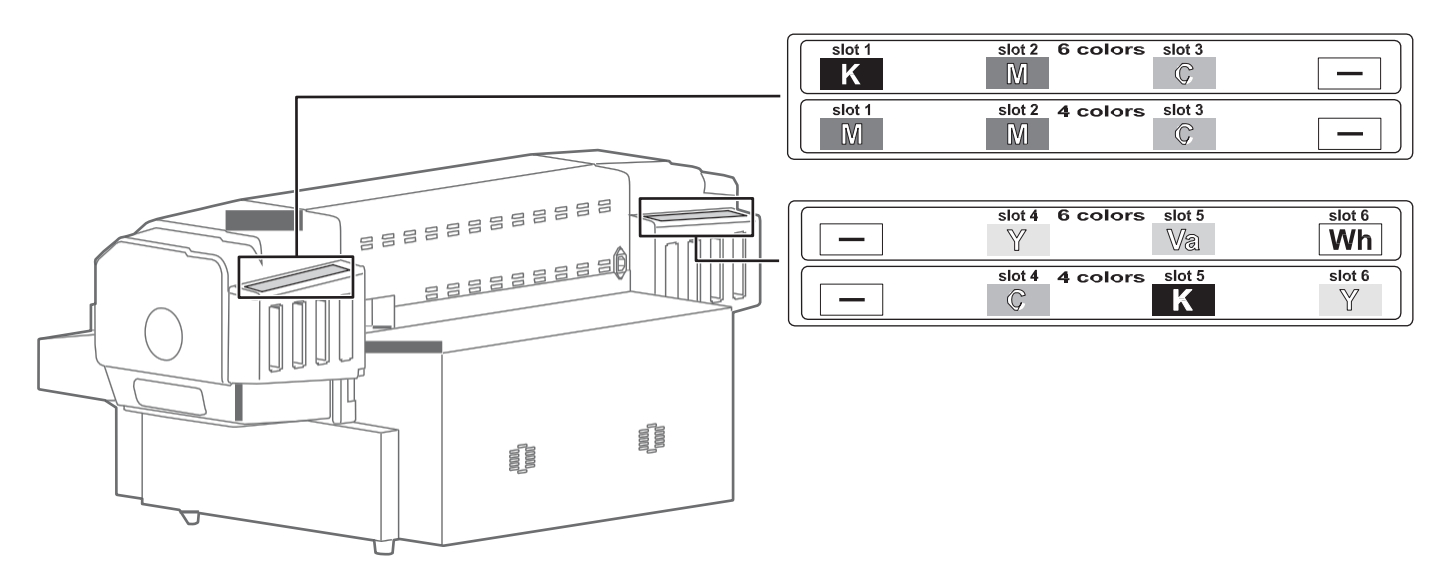

## Menu Ustawienia1

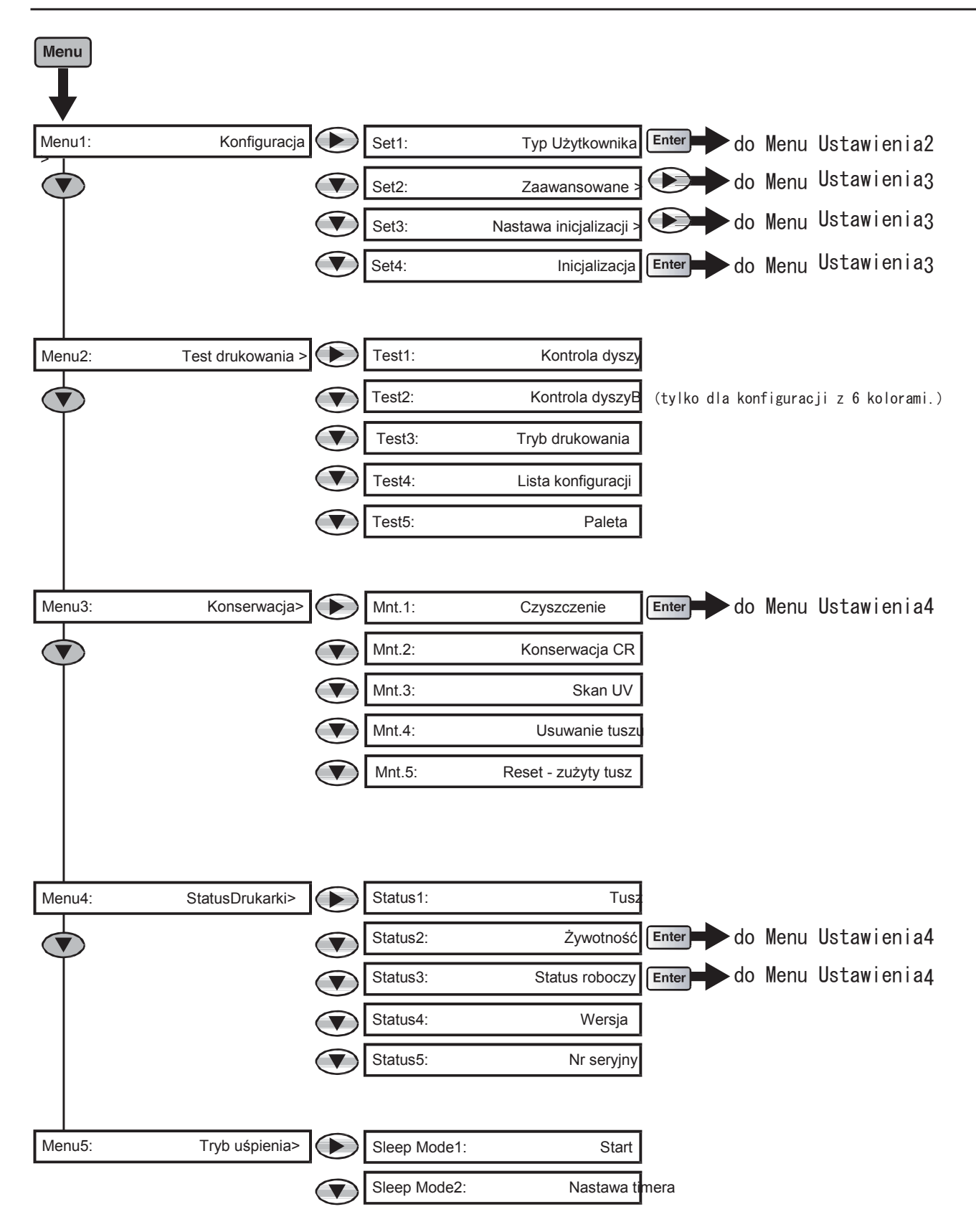

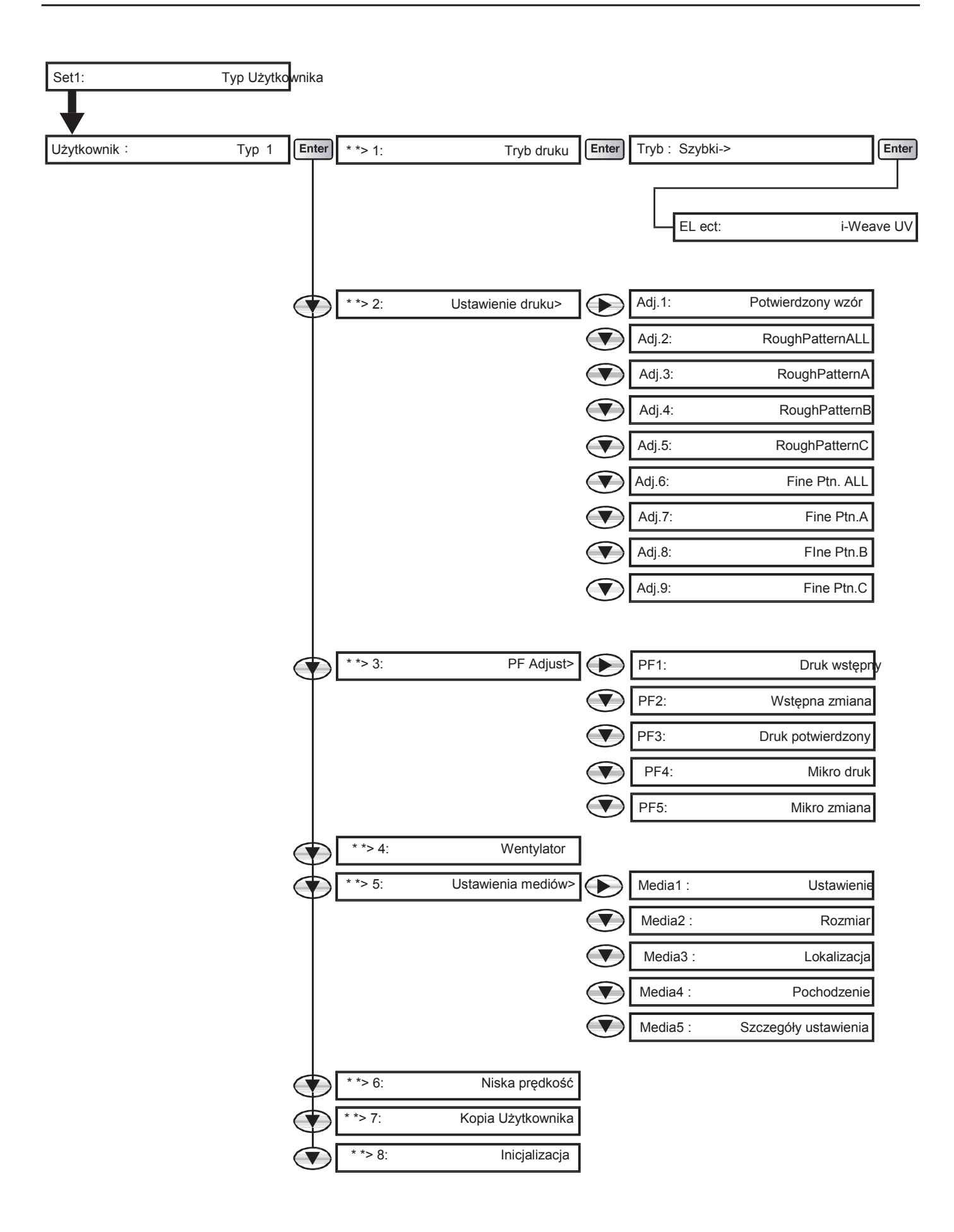

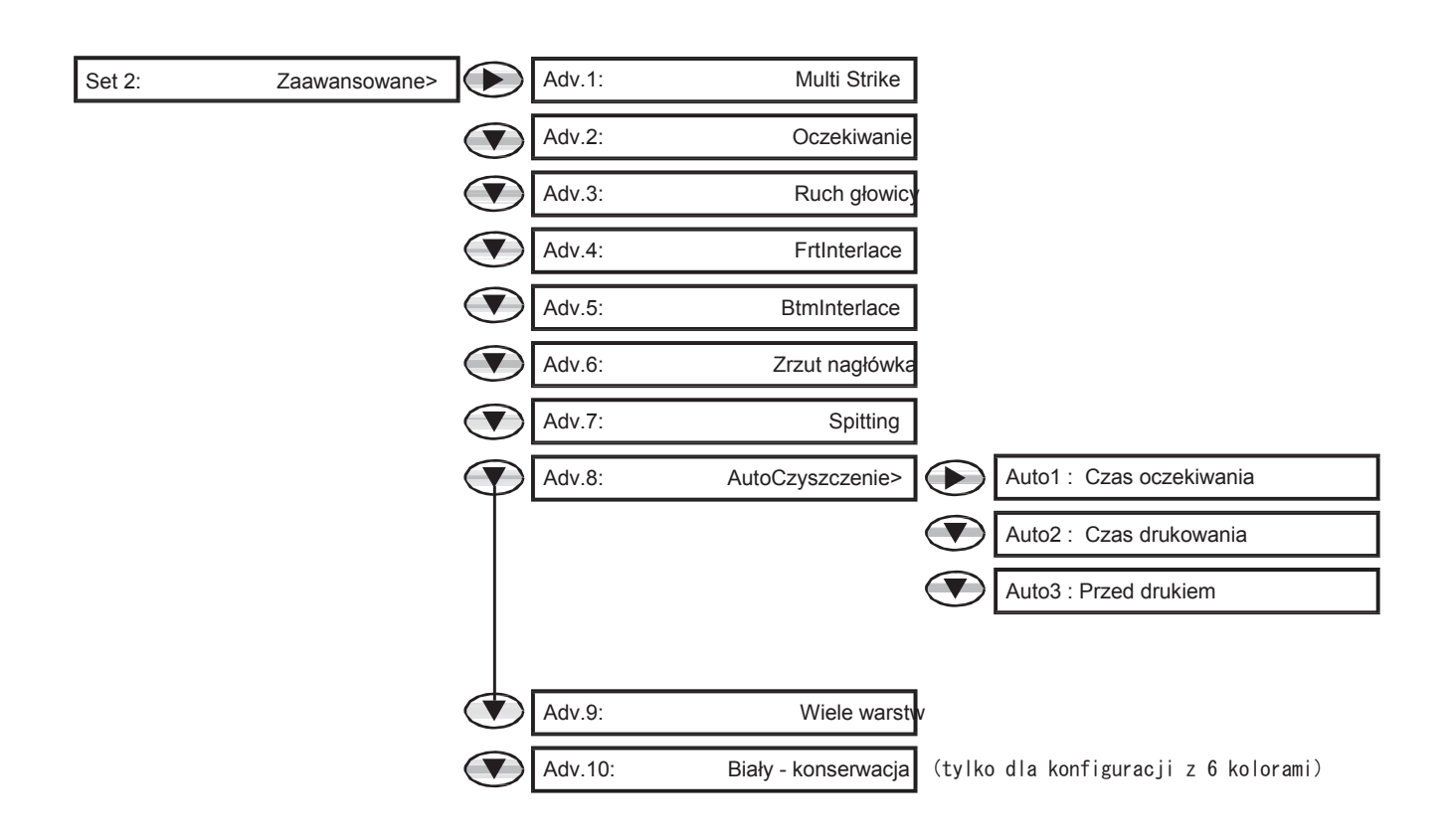

| Set 3: | Ustawienia wstępne > | Initial1: | Język          |
|--------|----------------------|-----------|----------------|
|        |                      | Initial2: | Długość        |
|        |                      | Initial3: | Pozostały tusz |
|        |                      | Initial4: | Adres IP       |
|        |                      | Initial5: | Maska podsieci |
|        |                      | Initial6: | Bramka         |

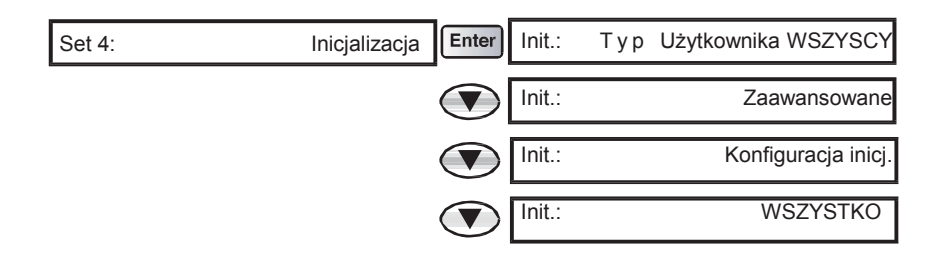

| Mnt.1: | Czyszcze | Krótkie         |
|--------|----------|-----------------|
|        |          | Normalne        |
|        |          | Długie          |
|        |          | Niski ładunek   |
|        | th.e     | Wstępny ładunek |
|        |          |                 |

| Status 2: | Żywotność Enter | Głowica :               | E*** F  |
|-----------|-----------------|-------------------------|---------|
|           |                 | Pompa :                 | E*** F  |
|           |                 | SilnikCR :              | Wymiana |
|           |                 | SilnikPF :              | E**** F |
|           |                 | SilnikPG :              | E**** F |
|           |                 | Pompa C:                | E*** F  |
|           |                 | Lampa UV :              | E*** F  |
|           |                 | Zbiornik zużytego tuszu | E*** F  |

| Status 3: | Status zadania | nter Status zadania : | Zakończone |
|-----------|----------------|-----------------------|------------|
|           |                | Długość do wyk. :     | XXX.X m    |
|           | $\langle$      | Wykonane :            | XXX.X m    |
|           | $\langle$      | Pozostało:            | XXX.Xm     |

## Menu podczas drukowania

| Menu    |                     |                      |          |
|---------|---------------------|----------------------|----------|
| Menu1 : | PF Micro Adj.       |                      |          |
|         |                     |                      |          |
| Menu2 : | Backup              |                      |          |
|         |                     |                      |          |
| Menu3 : | Status zadania Ent  | er Długość do wyk. : | xxx.x mm |
|         |                     | Wykonane:            | xxx.x mm |
|         |                     | Pozostało:           | xxx.x mm |
|         |                     | Pozostały czas:      | xxxx min |
|         |                     |                      |          |
| Menu4 : | Reset – zużyty tusz |                      |          |

#### Sterownik drukarki

Przejdź do ekranu "Preferencje drukowania" w sterowniku drukarki i kliknij [Pomoc].

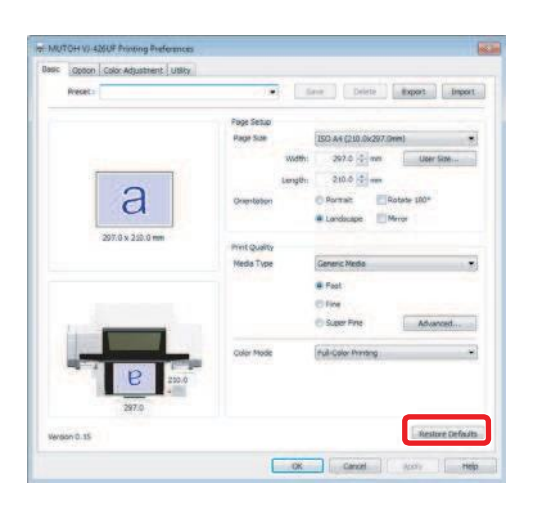

#### Sterownik drukarki, ValueJet Status Monitor oraz ValueJet Layer Editor

[1] Włóż CD z oprogramowaniem ("Sterowniki i aplikacje"), dostarczone wraz z produktem, do napędu CD-ROM komputera.

- [2] Wyświetl zawartość CD.
- [3] Otwórz folder [Manual] (Instrukcja) i wybierz odpowiedni folder, a następnie kliknij dwukrotnie na pdf.

#### ValueJet Finder

Uruchom ValueJet Finder i kliknij [Help] (Pomoc).

| ValueJet IPAddress Remote Settings                 | Ver10.1                                                                                                    |
|----------------------------------------------------|----------------------------------------------------------------------------------------------------|
| Select how to assign IP Address  Select Printer  V | Welcome to ValueJet Finder<br>The wizard wil guide you through the process of setting the IP<br>address to the ValueJet.<br>Please use this application after consulting with your network<br>administrator. |
| Search IP Address CASsign IP Address               | Search IP Address<br>You can search and select the available IP address on<br>the network.                                                                                                    |
| Exit                                               | Specify IP Address manually<br>If your network administrator has already assigned you<br>the IP address, select here.                                                                                        |
| Неф(н)                                             | < Back Next                                                                                                    |

## Wymagania odnośnie używanych materiałów do druku

W drukarce można stosować media spełniające poniższe wymagania:

#### Stosowane rozmiary

| Maks.<br>szerokość | 483 mm         |
|--------------------|----------------|
| Maks.<br>długość   | 329 mm         |
| Maks.<br>grubość   | 70 mm          |
| Ciężar             | 4 kg lub mniej |

#### 🖾 Ważne!

 Minimalna długość i szerokość mediów ustawiana jako Typ Użytkownika dla drukarki wynosi 30 mm x 30 mm. Aby drukować na nośnikach o rozmiarach mniejszych niż powyższe, należy podjąć środki ostrożności, aby zapobiec zabrudzeniu stołu atramentem.

#### Środki ostrożnośći przy obsłudze mediów

- Nie używać materiałów wrażliwych na ciepło.
   Ciepło generowane przez promieniowanie UV może powodować odkształcenie takich mediów, wpłynąć na jakość obrazu, lub spowodować kontakt materiału z głowicą.
- W przypadku drukowania na twardym przedmiocie, który może się toczyć (np. piłka golfowa lub długopis), należy zastosować osadzarkę lub inny przyrząd zapobiegający toczeniu przedmiotu.
- W przypadku drukowania na nośniku, który ma różne poziomy, istnieje możliwość nieuzyskania odpowiedniego wyniku drukowania, jeśli jest duża odległość pomiędzy powierzchnią do zadrukowania na niższym poziomie a głowicą drukującą.
- Nie używać nośników odbijających światło UV-LED, ponieważ mogą spowodować utwardzenie atramentu na powierzchni głowicy drukującej.

### Nie wyłączać zasilania

Zasilanie drukarki musi być stale włączone! Jeśli nie korzystasz z drukarki, należy pozostawić zasilanie włączone i ustawić drukarkę w tryb uśpienia. W trybie uśpienia drukarka będzie okresowo dokonywać cyrkulacji atramentu i przeprowadzać automatycznie czyszczenie głowicy. Jeśli drukarka nie zostanie ustawiona w tryb uśpienia, atrament w jej wnętrzu może osiąść i/lub koagulować, co spowoduje obniżenie jakości druku lub uszkodzenie drukarki. Drukarka musi być podłączona do awaryjnego zasilacza UPS celem podtrzymania zasilania w skutek braku prądu w sieci. Wyłączenie zasilania może być zreazlizowane wyłącznie przez autoryzowany serwis.

#### Wstrząsnąć kartridże z tuszem

Przed użyciem kartridże z tuszem należy wstrząsnąć. Wstrząsanie kartridży należy okresowo powtarzać. W przeciwnym razie atrament w ich wnętrzu może osiąść i/lub koagulować, co spowoduje obniżenie jakości druku lub nieprawidłowe funkcjonowanie urządzenia.

#### Otwieranie i zamykanie przedniej pokrywy

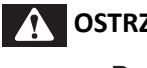

### OSTRZEŻENIE

Podczas otwierania lub zamykania pokrywy należy zachować równowage.

W przeciwnym razie ręce lub inne części ciała mogą dostać się do wnętrza, co spowoduje poważne obrażenia.

## 🛦 UWAGA

- Należy zawsze całkowicie zamykać przednią pokrywę.
- Jeśli pozostawisz ją częściowo otwartą, może się nagle zamknąć.
- Przednią pokrywę należy zamykać przy użyciu obu rąk, trzymając ją za określone miejsca. Nie kłaść palców na krawędziach otwartej części drukarki ani na żadnej części wokół tych krawędzi. Palce mogą zostać uszkodzone.

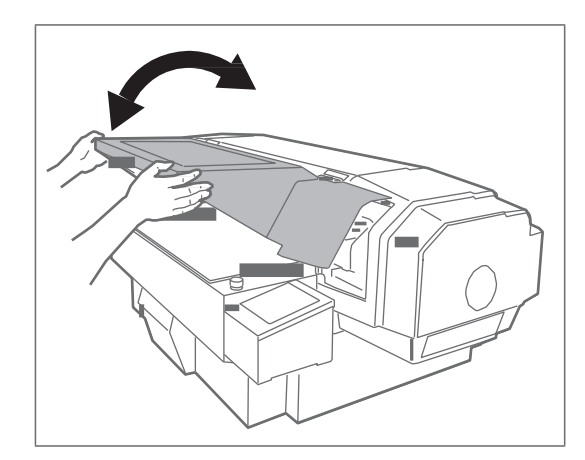

Zawsze trzymać pokrywę obiema rękami w miejscach pokazanych na rysunku i zamykać ją powoli.

#### Okresowe używanie urządzenia

Zaleca się korzystać z urządzenia co najmniej raz w tygodniu. Nie używanie go przez dłuższy czas spowoduje zatkanie dysz głowicy drukującej i uszkodzenie urządzenia.

#### Okresowa konserwacja

Produkt wymaga codziennej konserwacji.

- Sprawdzać dysze przed i po drukowaniu.
   W przypadku zatkania dyszy przeprowadzić czyszczenie głowicy.
- · Raz w tygodniu czyścić listwę czyszczącą.
- Jeśli produkt nie jest używany przez dłuższy czas (tydzień lub dłużej), przeprowadzać raz w tygodniu czyszczenie głowicy.
- Raz w miesiącu czyścić urządzenie z zewnątrz i wewnątrz.
- Okresowo usuwać zużyty atrament do zbiornika zużytego tuszu.

Uwaga: Należy realizować przegląd co 6 miesięcy w autoryzowanym serwisie.

#### Okresowa wymiana niektórych części urządzenia

Niektóre części urządzenia wymagają wymiany po dłuższej eksploatacji.

- Elementy wymieniane przez użytkownika: materiał absorpcyjny w zbiorniku spłukiwania.
- · Elementy wymieniane przez serwis: silniki, głowica drukująca, pompy, lampa UV

# Włączanie/wyłączanie zasilania

## Włączanie zasilania (ON)

[1] Zamknąć przednią pokrywę.

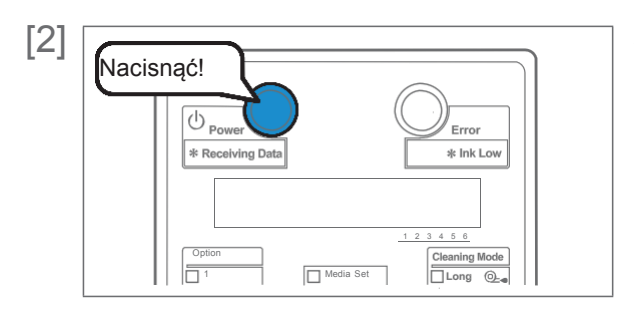

Aby włączyć zasilanie urządzenia, nacisnąć przycisk zasilania.

- Zapala się niebieska dioda.
- Urządzenie zaczyna inicjalizację.

## Wyłączanie zasilania (OFF)

[1] Upewnić się, że drukowanie zostało zakończone.

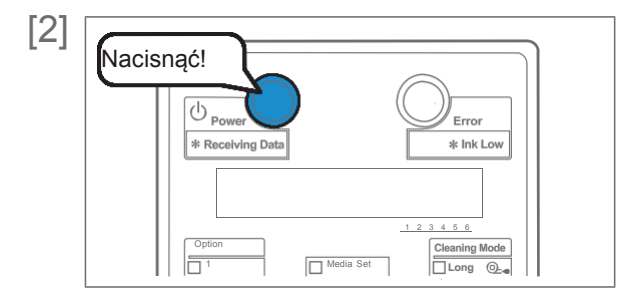

- Aby wyłączyć zasilanie urządzenia, nacisnąć przycisk zasilania.
- Urządzenie rozpoczyna operacje wyłączania.
- Niebieska dioda wyłącza się.

#### 🖾 Ważne!

Zasilanie drukarki musi być stale włączone. Jeśli nie korzystasz z drukarki, należy pozostawić zasilanie włączone i ustawić drukarkę w tryb uśpienia. W trybie uśpienia drukarka będzie okresowo dokonywać cyrkulacji atramentu i przeprowadzać automatycznie czyszczenie głowicy. Jeśli drukarka nie zostanie ustawiona w tryb uśpienia, atrament w jej wnętrzu może osiąść i/lub koagulować, co spowoduje obniżenie jakości druku lub uszkodzenie drukarki. Drukarka musi być podłączona do awaryjnego zasilacza UPS celem podtrzymania zasilania w skutek braku prądu w sieci. Wyłączenie zasilania może być zreazlizowane wyłącznie przez autoryzowany serwis.

# Tryb uśpienia

Jeśli nie korzystasz z drukarki, należy pozostawić zasilanie włączone i ustawić drukarkę w tryb uśpienia. W trybie uśpienia drukarka będzie okresowo dokonywać cyrkulacji atramentu i przeprowadzać automatycznie czyszczenie głowicy. Jeśli drukarka nie zostanie ustawiona w tryb uśpienia, atrament w jej wnętrzu może osiąść i/lub koagulować, co spowoduje obniżenie jakości druku lub uszkodzenie drukarki. W trybie uśpienia wykonywane są następujące operacje:

- Automatyczne czyszczenie głowicy po upływie czasu ustawionego w Menu Ustawień Timera.
- · Cyrkulacja atramentu w drukarce (co godzinę).
- Uzupełnianie niewielkiej ilości atramentu (co tydzień).

#### 🖾 Ważne!

Aby kontynuować tryb uśpienia przez 7 dni lub dłużej, po upływie 7 dni należy wykonać następujące czynności:

- · Sprawdzić poziom tuszu i wymienić kartridż, jeśli wskazywany jest "Niski poziom tuszu".
- Wstrząsnąć kartridże z tuszem.

#### Etapy

- [1] Upewnić się, że stan drukarki jest następujący:
  - · Przednia pokrywa zamknięta.
  - Duża ilość atramentu w kartridżach.
  - Wystarczająca ilość miejsca w zbiorniku zużytego tuszu.

#### 🖾 Ważne!

Jeśli urządzenie ma być ustawione w trybie uśpienia przez dłuższy czas, należy całkowicie opróżnić zbiornik zużytego tuszu.

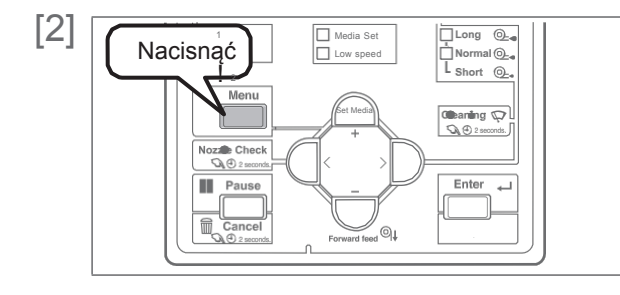

Nacisnąć przycisk [Menu].

- [3] Menu5: Tryb uśpienia>
- Nacisnąć kilka razy [ ], aby wyświetlić ekran po lewej.
  Nacisnąć przycisk [>].
- [4] Tiyb uśpienia : Start

Start trybu uśpienia?

Nacisnąć [Enter].

Nacisnać [Enter].

Restart -> Enter

- Tryb uśpienia uruchomiony.
- Aby wyjść z trybu uśpienia, nacisnąć [Enter].

#### 🖉 Uwaga

[5]

- Przycisk zasilania miga na niebiesko, gdy drukarka jest w trybie uśpienia.
- Aby ustawić tryb uśpienia wg timera, patrz "TrybUśpienia2: NastawaTimera"
- Przy wychodzeniu z trybu uśpienia drukarka może automatycznie wykonać czyszczenie głowicy i/lub uzupełnianie tuszu, itp.
   Zależy to od czasu jaki upłynąć od ostatnich takich operacji. Nie zależy to od ustawień trybu uśpienia. Jest to automatyczna funkcja konserwacji drukarki.

# Drukowanie

### Powierzchnia nadruku

- Ustawić rozmiar materiału (szerokość i długość), pozycję ustawienia materiału i pozycję oryginalną (punkt rozpoczęcia druku).
- Minimalne marginesy od pozycji ustawienia materiału do pozycji rozpoczęciu druku wynoszą 5 mm x 5 mm.
- Linia graniczna wskazuje maksymalny rozmiar nośnika (483 x 329mm).
- Użyć otworu śruby (M3) do przymocowania własnego uchwytu nośnika.
- Drukowanie rozpoczyna się od pozycji oryginalnej (punkt rozpoczęcia druku). Patrz przykładowy rysunek poniżej (ustawienie: poziome).

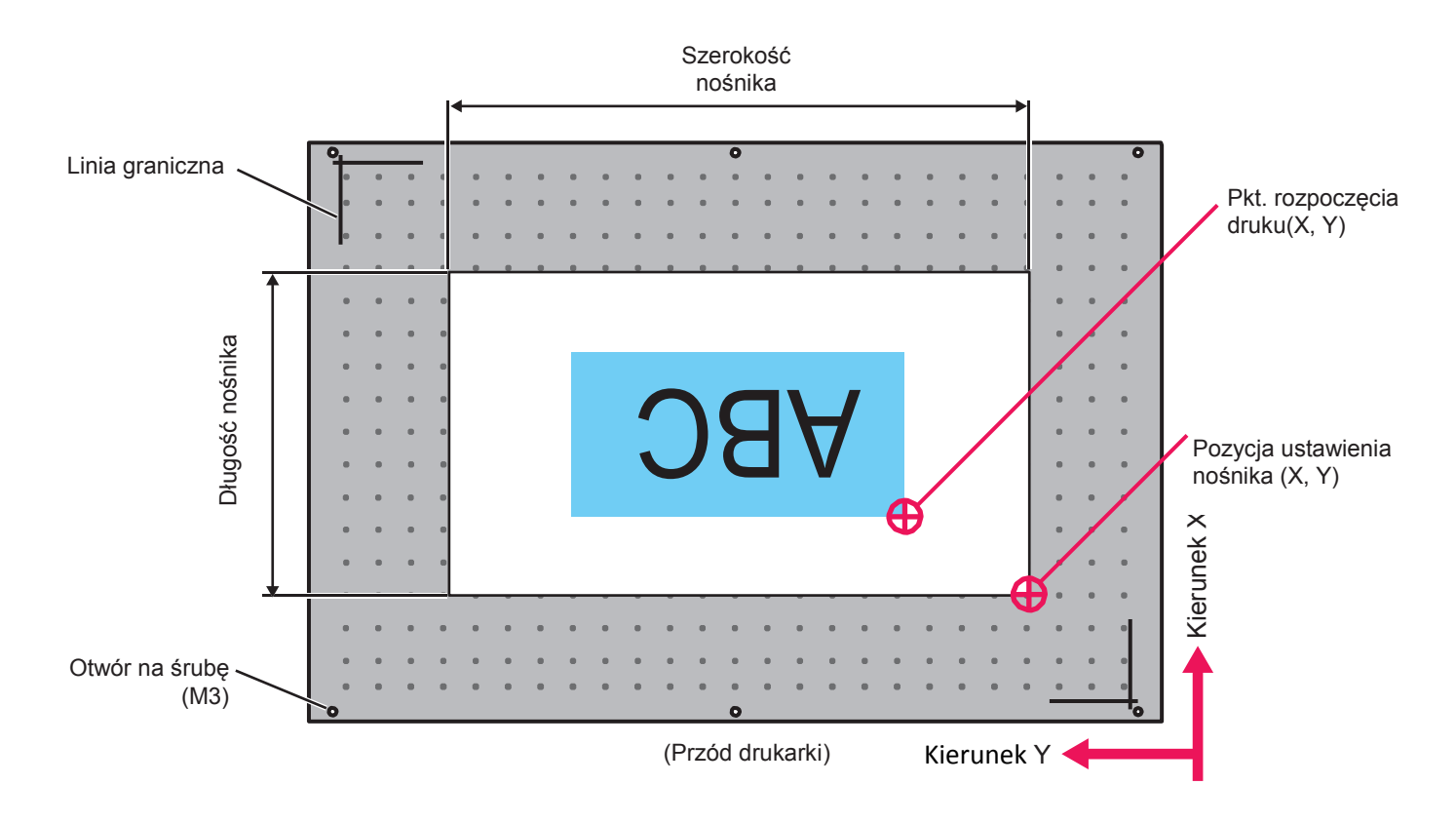

## Ustawianie nośnika

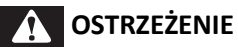

[1]

Podczas otwierania lub zamykania pokrywy należy zachować równowagę.

W przeciwnym razie ręce lub inne części ciała mogą dostać się do wnętrza, co spowoduje poważne obrażenia.

1. Układanie nośnika na stole

Ustawić nośnik, a następnie

Sprawdzić, czy wyświetla się komunikat jak po lewej.

· Jeśli nie, nacisnąć przycisk [Remove Media] (Usuń nośnik).

nacisnąć przycisk Set Media.

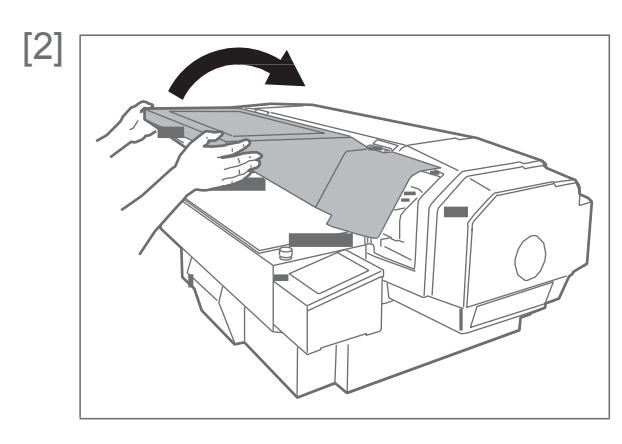

Powoli otworzyć przednią pokrywę, trzymając obiema rękami w miejscach pokazanych na rysunku

· Całkowicie, aż do oporu otworzyć pokrywę.

### 🛕 UWAGA

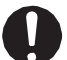

Zawsze całkowicie otwierać pokrywę.

Przy częściowym otwarciu może się ona nagle zamknąć.

Cover Open

Sprawdzić, czy wyświetla się komunikat jak po lewej.

#### 🖉 Uwaga

+ -

- Jeśli wyświetla się komunikat jak po lewej, przy użyciu przycisków [+] i [ - ] można zmienić intensywność pracy wentylatora absorpcyjnego.
- Należy użyć tej funkcji, jeśli intensywność pracy wentylatora absorpcyjnego ma być dopasowana do grubości nośnika.
- Wentylator absorpcyjny zacznie pracę po naciśnięciu [+] lub [ -].
- Zmienione ustawienie będzie widoczne w aktualnie wybranym Typie Użytkownika.

Umieścić nośnik na stole.

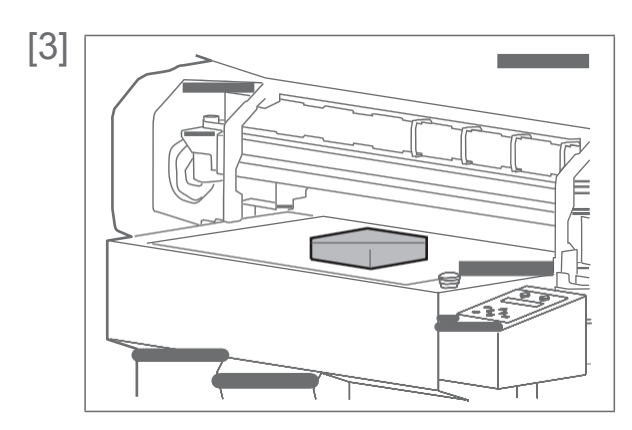

# 2. Regulacja wysokości stołu

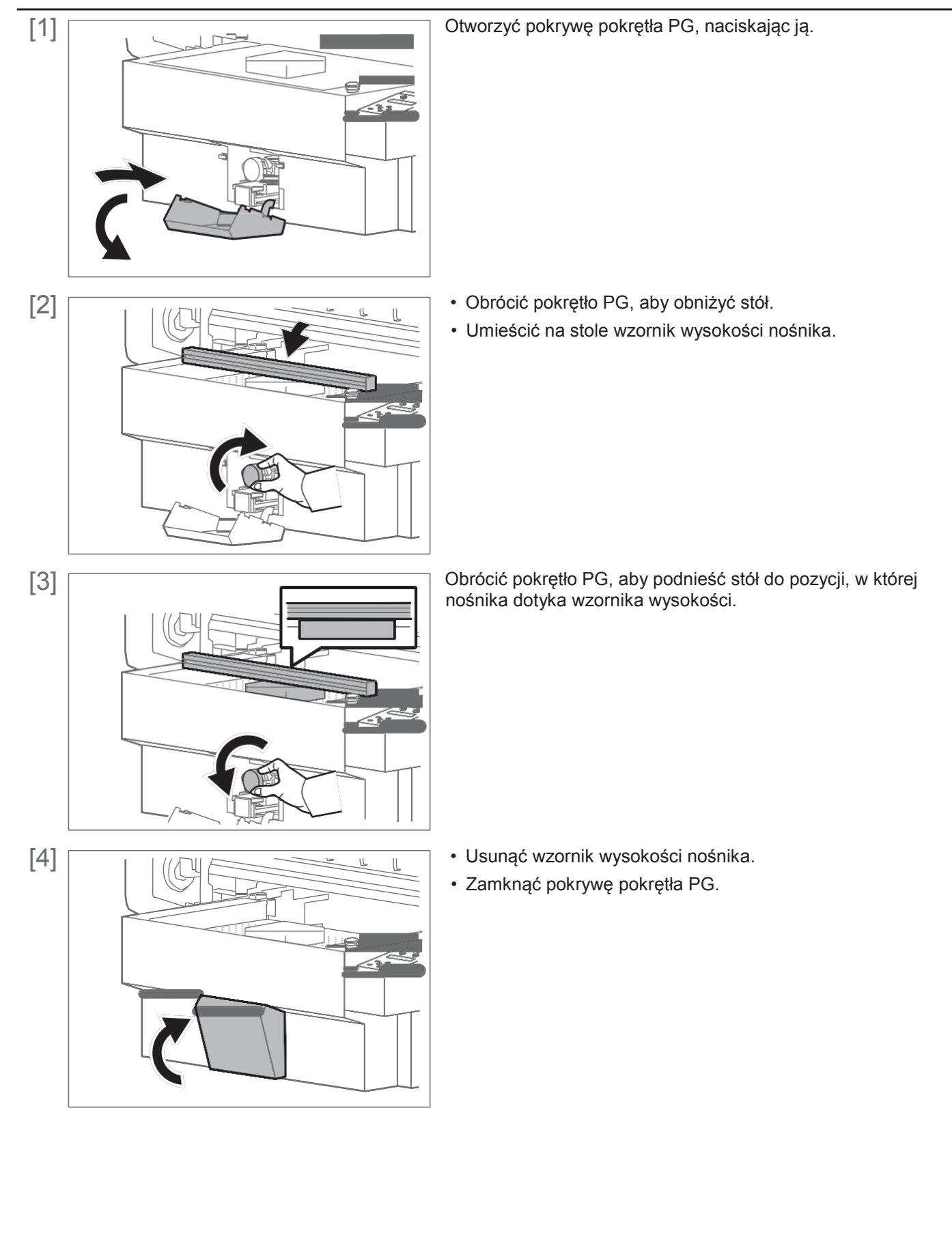

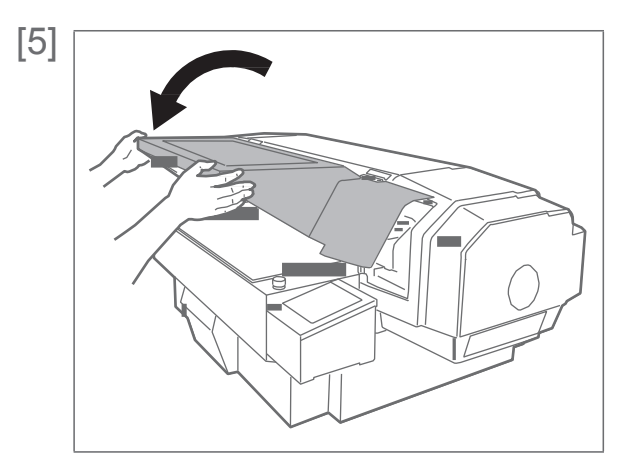

Powoli zamknąć przednią pokrywę, trzymając obiema rękami w miejscach pokazanych na rysunku.

## UWAGA

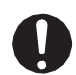

Przednią pokrywę należy zamykać przy użyciu obu rąk, trzymając ją za określone miejsca. Nie kłaść palców na krawędziach otwartej części drukarki ani na żadnej części wokół tych krawędzi. Palce mogą zostać uszkodzone.

[6]

[7]

Wait for a while

Nacisnąć przycisk [Set Media].

 Wyświetli się komunikat jak po lewej. Stół przysunie się i czujnik przeszkody sprawdzi czy nośnik nie styka się z głowicą drukującą.

#### 💋 Uwaga

Jeśli stół ustawiony jest za wysoko, w kolejności wyświetli się: "Obstacle Detected" (wykryta przeszkoda), "Press Remove Media" (naciśnij "usuń nośnik"), "key" (przycisk). Nacisnąć [Remove Media] i ponownie ustawić wysokość stołu.

Detailed-Set :

d-Set :

#### Nacisnąć [Enter].

#### 🜒 Ważne!

On

- Ta pozycja menu wyświetla się tylko, gdy typ użytkownika wybrany jest po raz pierwszy.
- Po wybraniu "On", za każdym razem po ułożeniu nośnika na stole trzeba będzie wprowadzać jego szerokość, wysokość, pozycję ustawienia i punkt rozpoczęcia druku po naciśnięciu przycisku [Set Media].
- Po wybraniu "Off" przy pomocy przycisku [ ], za każdym razem po naciśnięciu [Set Media] po ułożeniu nośnika na stole wyświetli się "Ready to Print". W tym przypadku zostaną zastosowane wartości aktualnie wybranego Typu Użytkownika dla szerokości, wysokości, pozycji ustawienia nośnika i punktu rozpoczęcia druku.

# 3. Wprowadzanie szerokości i długości nośnika

| [1] | Width : 483mm   | <ul> <li>Przy pomocy przycisków [+] / [ - wprowadzić szerokość nośnika.</li> <li>Nacisnąć [Enter].</li> </ul>                                                                                                    |
|-----|-----------------|----------------------------------------------------------------------------------------------------|
|     |                 | <ul> <li>Uwaga</li> <li>Te pozycje menu wyświetlą się tylko jeśli dla "Detailed-Set" wybrano "On".</li> <li>Dla szerokości można wprowadzić wartość od 30 mm do 483 mm.</li> <li>Jeśli używany jest nośnik o szerokości 483 mm, nie będzie możliwe wprowadzenie wartości osi Y dla pozycji ustawienia.</li> </ul>              |
| [2] | Length : 329 mn | <ul> <li>Przy pomocy przycisków [+] / [ - wprowadzić długość nośnika.</li> <li>Nacisnąć [Enter].</li> <li>Uwaga</li> <li>Dla długości można wprowadzić wartość od 30 mm do 329 mm.</li> <li>Jeśli używany jest nośnik o długości 329 nie będzie możliwe wprowadzenie wartości osi X dla pozycji ustawienia nośnika.</li> </ul> |

# 4. Wprowadzanie pozycji ustawienia nośnika

| [1] | SET X: 0.0 Y: 0.0    | Nacisnąć [Enter].                                                                                                    |
|-----|----------------------|----------------------------------------------------------------------------------------------------|
|     |                      | Uwaga                                                                                                    |
|     |                      | <ul> <li>Te pozycje menu wyświetlą się tylko jeśli dla "Detailed-Set" wybrano<br/>"On".</li> </ul>                                                                                                    |
|     |                      | <ul> <li>Jeśli znasz z góry pozycje ustawienia nośnika, możesz wprowadzić<br/>ją tutaj, używając przycisków [+] / [ - ], aby wprowadzić wartość X<br/>oraz przycisków [&lt;] / [&gt;], aby wprowadzić wartość Y.</li> </ul> |
|     |                      | Można wprowadzić dowolną wartość od 0.0 do 265.0 dla X oraz<br>dowolną wartość od 0.0 do 453.0 dla Y.<br>*Zakresy te będą różne w zależności od wartości ustawionych dla<br>szerokości i długości nośnika.                  |
|     |                      | Stół przesunie się do wnętrza.                                                                                                    |
|     | Moving Location Pos. | <ul> <li>Karetka przesunie się do ustawionej pozycji, wskaźnik LED<br/>świeci stale.</li> </ul>                                                                                                    |
|     |                      | <ul> <li>Przy pomocy przycisków [+] / [ - ] przesunąć stół w tył/w przód</li> </ul>                                                                                                    |
| [2] | SET X: 10.0 Y: 20.0  | <ul> <li>(wzdłużnie),</li> <li>Use the keys to align the LED pointer right foreground of the media</li> <li>Przy pomocy przycisków [&lt;] / [&gt;] przesunąć wskaźnik LED w</li> <li>lewo/w prawo (na boki).</li> </ul>     |
|     | Y                    | Nacisnąć [Enter], aby ustawić pozycję.                                                                                                    |
|     |                      |                                                                                                    |

# 5. Wprowadzanie punktu rozpoczęcia druku

| [1] | Origin : On         | Nacisnąć [Enter].                                                                                                    |
|-----|---------------------|----------------------------------------------------------------------------------------------------|
|     |                     | <ul> <li>Uwaga</li> <li>Te pozycje menu wyświetlą się tylko jeśli dla "Detailed-Set" wybrano "On"</li> <li>Jeśli wybrano "Off", punkt rozpoczęcia druku ustawiony w Typie<br/>Użytkownika to: X = 5.0, Y = 5.0.</li> </ul>                                                                                                    |
| [2] | ORG X: 5.0 Y: 5.0   | <ul> <li>Nacisnąć [Enter].</li> <li>Uwaga</li> <li>Jeśli znasz z góry pozycję punktu rozpoczęcia druku, możesz wprowadzić ją tutaj, używając przycisków [+] / [ - ], aby wprowadzić wartość X oraz przycisków [&lt;] / [&gt;], aby wprowadzić wartość Y.</li> <li>Można wprowadzić dowolną wartość od 5.0 do 270.0 dla X oraz dowolną wartość od 5.0 do 453.0 dla.</li> <li>*Zakresy te będą różne w zależności od wartości ustawionych dla szerokości i długości nośnika.</li> </ul> |
|     | Moving Origin Pos.  | <ul> <li>Stół przesunie się do wnętrza.</li> <li>Karetka przesunie się do ustawionej pozycji, wskaźnik LED<br/>świeci stale.</li> </ul>                                                                                                    |
| [3] | ORG X: 15.0 Y: 40.0 | <ul> <li>Przy pomocy przycisków przesunąć wskaźnik LED do punktu rozpoczęcia druku.</li> <li>Przy pomocy przycisków [+] / [ - ] przesunąć stół w tył/w przód (wzdłużnie).</li> <li>Przy pomocy przycisków [&lt;] / [&gt;] przesunąć wskaźnik LED w lewo/w prawo (na boki).</li> <li>Nacisnąć [Enter], aby ustawić pozycję.</li> </ul>                                                                                                    |
|     | Ready to Print      | <ul> <li>Ustawianie nośnika zostało zakończone.</li> <li>Można rozpocząć drukowanie wysyłając dane<br/>drukowania z komputera.</li> <li>Uwaga<br/>Naciśniecie i przytrzymanie przycisku [Enter] przez 2 sekupdy lub</li> </ul>                                                                                                    |

Naciśnięcie i przytrzymanie przycisku [Enter] przez 2 sekundy lub dłużej, gdy wyświetla się "Ready to Print", spowoduje przejście do menu ustawiania szerokości, długości, pozycji ustawienia nośnika oraz punktu rozpoczęcia druku. Wszelkie wprowadzone wartości będą odzwierciedlone w aktualnie wybranym Typie Użytkownika.

## Sprawdzanie i czyszczenie dyszy

Przed rozpoczęciem pracy każdego dnia należy sprawdzić stan dyszy. W przypadku jej zatkania należy przeprowadzić czyszczenie.

Drukarka udostępnia 2 rodzaje kontroli dyszy:

- Nozzle Check Druk wzoru kontrolnego
- Nozzle Check B sprawdzenie dyszy pod kątem białego tuszu. Druk wzoru kontrolnego na kolorowym tle ułatwia sprawdzenie stanu dyszy białego tuszu.

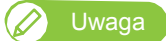

• "Nozzle Check B" pojawi się w menu tylko jeśli ustawionych jest 6 kolorów.

## 1. Etapy kontroli dyszy

- [1] Ustawić nośnik używany do kontroli dyszy na stole, i wykonać procedurę aż do ustawienia punktu rozpoczęcia druku.
  - Ustawić rozmiar A4 nośnika na stole.
  - 🖙 "Ustawianie nośnika"

#### 🖾 Ważne!

 Wymagany rozmiar nośnika do kontrolnego wydruku: szer. 260 mm x dł. 35 mm. W przypadku mniejszego nośnika nadruk będzie większy od niego.

lewej.

Nacisnać [>].

Nacisnać [Enter].

Check B", następnie nacisnąć [Enter].

Sprawdzić wydrukowany wzór.

Zostanie wydrukowany wzór kontrolny dyszy.

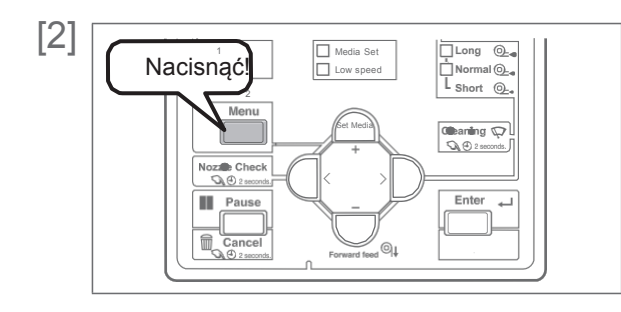

Nacisnąć przycisk [Menu].

- [3] Menu2 : Test Print >
- [4] Test1 : Nozzle Check Test2 : Nozzle Check B

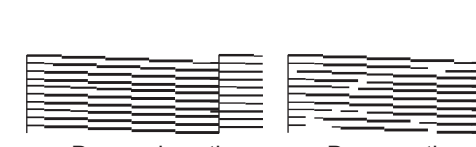

Dysza nie zatkana

Dysza nie zatkana

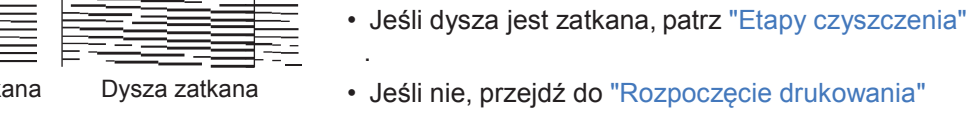

Dysza zatkana

 W przypadku Nozzle Check B, wzór będzie wyglądał jak na rysunku po lewej.

Kilkukrotnie nacisnąć przycisk [ - ], aby wyświetlić ekran jak po

Aby wybrać Nozzle Check B, nacisnąć [ - ] i wyświetlić "Nozzle

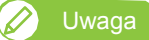

W przypadku dysz innych niż biały tusz tło będzie białe.

[5]

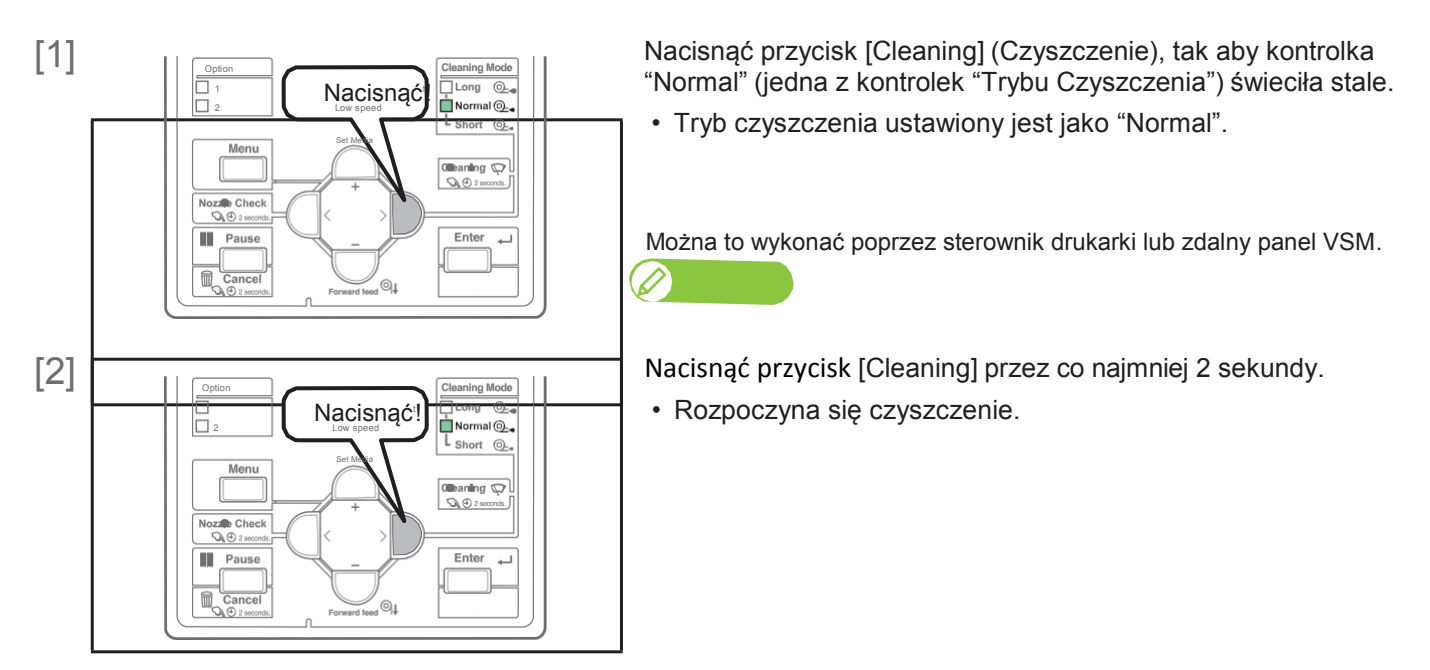

• Jeśli dysza jest nadal zatkana, powtórzyć normalne czyszczenie. Patrz "Czyszczenie głowicy" odnośnie czyszczenia "Short" (krótkie), "Long" (długie) oraz "LittleCharge".

## Rozpoczęcie drukowania

Rozdział ten objaśnia metodę drukowania poprzez sterownik drukarki.

- [1] Aby przeprowadzić drukowanie należy otworzyć dane drukowania w oprogramowaniu.
- [2] Otworzyć ekran konfiguracji drukowania w sterowniku drukarki VJ-426UF.

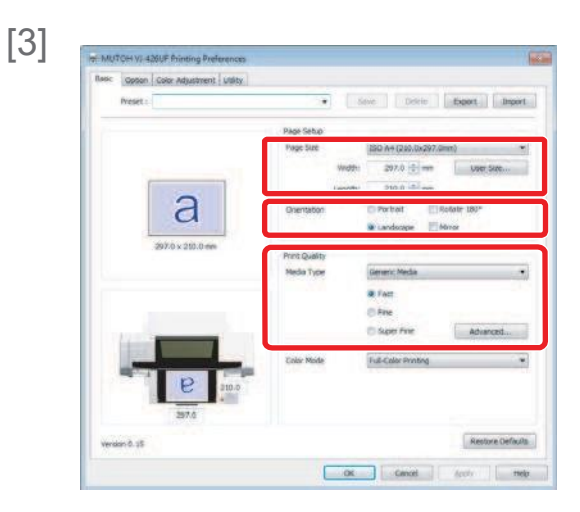

Przeprowadzić konfigurację drukowania.

• Ustawić [Paper Size] (rozmiar papieru), [Orientation] (orientacja papieru) oraz [Print Quality] (jakość druku).

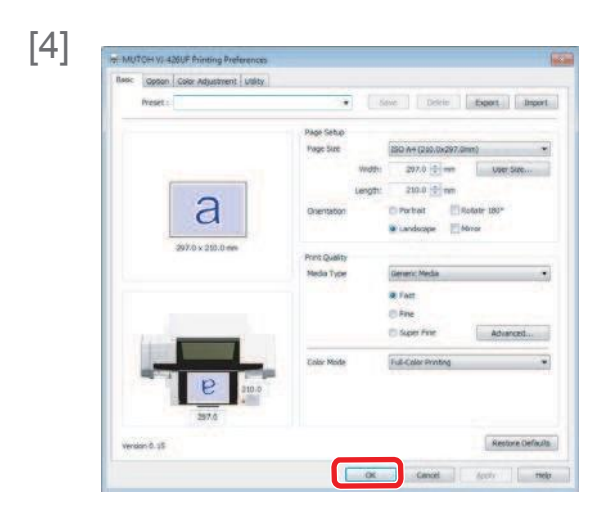

[5] Drukowanie jest wykonywane.

Kliknąć [OK].

## Wstrzymanie/ponowne uruchomienie drukowania

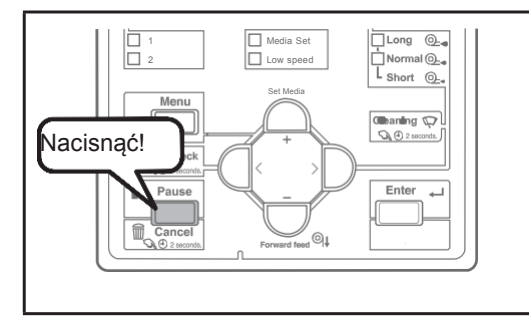

Aby wstrzymać drukowanie, nacisnąć przycisk [Cancel] (anuluj).

- Drukowanie jest wstrzymane.
- · Aby ponownie uruchomić drukowanie, nacisnąć [Enter].

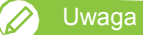

Podczas tej operacji dane drukowania wysyłane do urządzenia nie są kasowane.

 Aby anulować drukowanie i usunąć dane, patrz "Anulowanie drukowania"

## Anulowanie drukowania

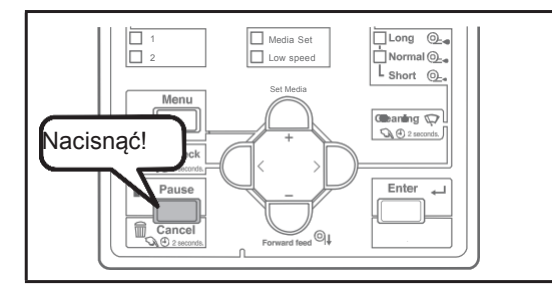

W trakcie drukowania nacisnąć i przytrzymać przez co najmniej 2 sekundy przycisk na panelu sterowania.

- Drukowanie zostało anulowanie (nie można go ponownie uruchomić).
- Dane drukowania wysłane do urządzenia zostały skasowane.

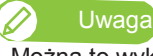

Można to wykonać poprzez sterownik drukarki lub zdalny panel VSM.

## Co można wykonać na panelu sterowania podczas drukowania

[1]

Receiving

Printing

Processing

[2] Menu1 : PF Micro Adj. Menu2 : Backup Menu3 : Job Status Menu4 : ResetWasteInk Nacisnąć przycisk [Menu], gdy wyświetli się któryś z komunikatów po lewej.

Przy pomocy przycisków [+] / [ - ] wybrać pozycję menu.

- "Menu1: PF Micro Adjustment"
- Press Menu2: Backup"
- P"Menu3: Job Status"
- P"Menu4: Reset Waste Ink"

#### W tej pozycji

menu można zmienić wartość mikro-regulacji dla korekty podawania. Zmiana będzie obowiązywać tylko dla bieżącej operacji drukowania.

 Patrz powiązane rozdziały odnośnie Menu Ustawień (Rozdział 2 poniżej): "\*\*>3: PF Adjust"

| [1] |        |               |                                                                        |
|-----|--------|---------------|------------------------------------------------------------------------|
|     | Menu1: | PF Micro Adj. | Nacisnąć [Enter], aby przejść do tej pozycji menu                      |
| 101 |        |               |                                                                        |
| [2] | Micro: | 5.00%         | <ul> <li>Zmienić wartość przy pomocy przycisków [+]/[-]</li> </ul>     |
|     |        |               | <ul> <li>Nacisnąć [Enter], aby zapamiętać zmienioną wartość</li> </ul> |
|     |        |               | - Macishac [Enter], aby zapannętac zmienioną wartost                   |

Uwaga

- Ustawiona w tym miejscu zmieniona wartość przestanie obowiązywać po zakończeniu drukowania.
- Aby zmiana była widoczna w aktualnie wybranym Typie Użytkownika, należy ją zapisać w "Menu2: Backup"

#### Menu2: Backup

W tej pozycji menu można wartość zmienioną poprzez "Menu1: PF Micro Adj." zapisać w aktualnie używanym Tpie Użytkownika.

| Menu2:         | Backup      | Nacisnąć [Enter]                     |
|----------------|-------------|--------------------------------------|
| Aktualizować   | parametr?   | Nacisnąć [Enter]                     |
| * Aktualizacja | parametru * | Ustawiona wartość zostanie zapisania |

#### Menu3: Status zadania

W tej pozycji menu wyświetlają się dane odnośnie aktualnie drukowanego zadania.

- Patrz powiązane rozdziały odnośnie Menu Ustawień (Rozdział 2 poniżej): "Status3: Status zadania"
- [1]

```
Menu3: Job Status
```

Nacisnąć [Enter], aby przejść do tej pozycji menu

[2]

| ToDoLength:  | XXX.Xm |
|--------------|--------|
| Done:        | XXX.Xm |
| Remain:      | XXX.Xm |
| Remain Time: | Xmin   |

Wybrać pozycję menu przy pomocy przycisków [+]/[-]

- ToDoLength: wyświetla łączną długość
- drukowanego zadania (w kierunku podawania papieru).
- Done: wyświetla jaka część aktualnego zadania została już wydrukowana.
- Remain: wyświetla jaka część aktualnego zadania pozostała do wydrukowania
- Remain time: wyświetla czas pozostały do zakończenia zadania

Uwaga:

- Wartości wyświetlane prze tę funkcję są orientacyjne. Nie gwarantuje się, że są one rygorystycznie dokładne.
- Jeśli dane dla zadania nie zawierają informacji o długości, dla wszystkich tych pozycji wyświetli się "0".

#### Menu4: Resetowanie licznika zużytego tuszu

W tej pozycji menu można wyzerować licznik zużytego tuszu po opróżnieniu zbiornika zużytego tuszu.

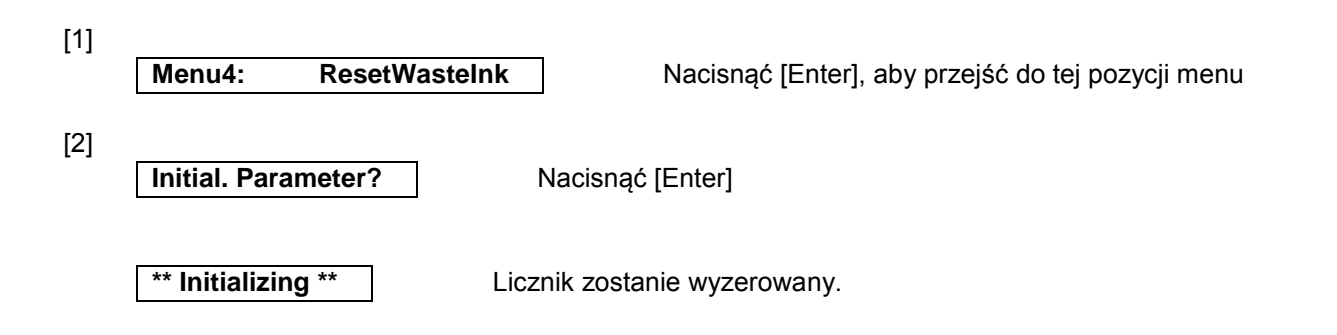

## Drukowanie wielowarstwowe

Drukarka oferuje możliwość drukowania wielowarstwowego.

- Szczegóły dotyczące druku wielowarstwowego przy pomocy ValueJet Layer Editor znajdują się w Instrukcji Obsługi ValueJet Layer Editor.

Patrz "Wyświetlanie Pomocy lub Instrukcji" na str. 20

- Patrz powiązane rozdziały odnośnie Menu Ustawień (Rozdział 2 poniżej):
  - "Adv. 1: Multi Strike" "Adv. 9: Multi Layer"

## Przycisk zatrzymania awaryjnego

Drukarka wyposażona jest w przycisk zatrzymania awaryjnego. Poniżej opisano sposób jego użycia i resetowania.

| [1]                                               | Nacisnąć przycisk awaryjny.<br>- Drukarka zatrzyma działanie.                                                                         |
|---------------------------------------------------|----------------------------------------------------------------------------------------------------|
| Emergency Stop<br>Reboot a printer                | Pojawi się komunikat po lewej.                                                                                                    |
| [2] Usunąć przyczynę zatrzymania awaryjnego i upe | ewnić się, że nie ma innych problemów.                                                                                                |
| [3]                                               | Przekręcić przycisk w prawo, aby go wyłączyć i anulować<br>status zatrzymania awaryjnego.                                             |
| [4]                                               | <ul> <li>Wyłączyć zasilanie.</li> <li>Odczekać chwilę, a następnie włączyć zasilanie, aby<br/>ponownie uruchomić drukarkę.</li> </ul> |

#### 1. Potwierdzanie wzoru

- Nacisnąć [Enter], aby wydrukować wzór.
- · Sprawdzić wydruk. Jeśli wystąpiły problemy z przesunięciem, przystąpić do wydruku wzoru z ogólną korektą.
- Na rysunku poniżej widać przemieszczenia.

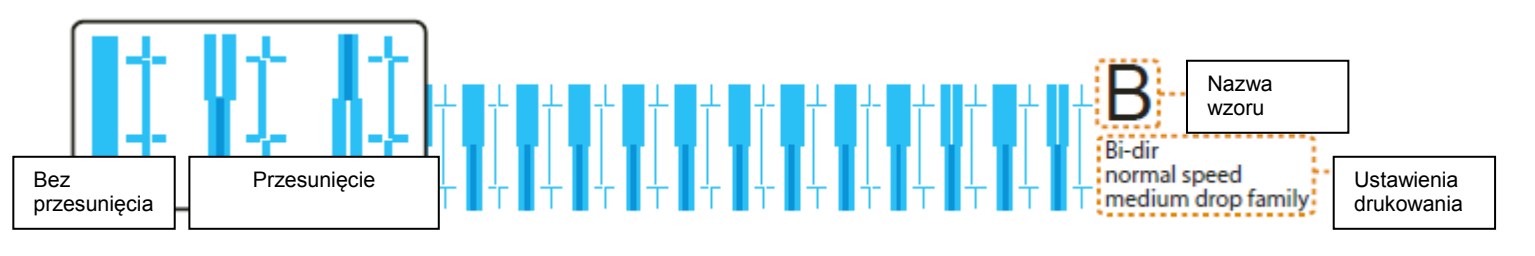

### 2. Wzór z ogólną korektą

- Nacisnąć [Enter], aby wydrukować wzór.
- Wyszukać i zaznaczyć numer wydrukowany pod wzorem o najmniejszym przesunięciu.
- "Pattern B: 6" lub podobny pokaże się na wyświetlaczu. Przy pomocy przycisków [+] / [ ] wprowadzić na wyświetlaczu zaznaczony wcześniej numer i nacisnąć [Enter].
- W przypadku jak na rysunku poniżej wprowadzić "7", tak aby wyświetlacz pokazywał "Pattern B: 7".

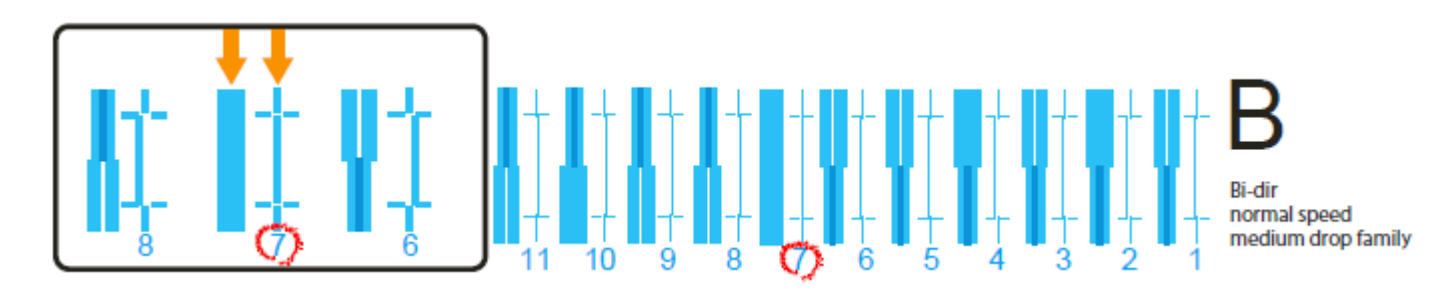

#### 3. Wzó® z dokładną korektą

• Nacisnąć [Enter], aby wydrukować wzór.

- Wyszukać i zaznaczyć numer wydrukowany pod wzorem o najmniejszym przesunięciu.
- "Pattern B: 4" lub podobny pokaże się na wyświetlaczu. Przy pomocy przycisków [+] / [ ] wprowadzić na wyświetlaczu zaznaczony wcześniej numer i nacisnąć [Enter].
- W przypadku jak na rysunku poniżej wprowadzić "6", tak aby wyświetlacz pokazywał "Pattern B: 6".

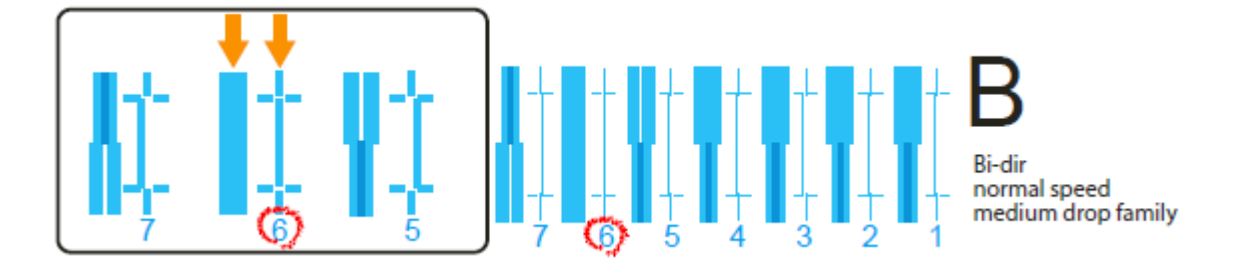

| **>3: PF<br>Adjust | Pozwala na ro                                                            | óżne ustawienia dla ko                                                             | prekty podawania nośnika.                                    |
|--------------------|--------------------------------------------------------------------------|------------------------------------------------------------------------------------|--------------------------------------------------------------|
| Лијизі             | - Wymagany<br>- Przy tej kore<br>sklepie.                                | rozmiar nośnika: szer.<br>ekcie niezbędna jest lir                                 | 210 mm x dł. 110 mm.<br>nijka, w jaką można zaopatrzyć się w |
|                    | Widoczne na<br>podawanie no<br>- Obrazy nakł<br>- Na obrazach<br>Podmenu | wydruku poniższe def<br>ośnika.<br>adają się na siebie.<br>n widoczne białe linie. | ekty można usunąć korygując                                  |
|                    | PF1:                                                                     | Initial Print                                                                      | "1. PF1. Wstępny druk"<br>"2. PF2. Wstępna zmiana"           |
|                    | PF2:                                                                     | Initial Change                                                                     | "3. PF3. Potwierdzony druk"<br>"4. PF4. Mikro druk"          |
|                    | PF3:                                                                     | Confirm Print                                                                      | "5. Mikro zmiana"                                            |
|                    | PF4:                                                                     | Micro Print                                                                        |                                                              |
|                    |                                                                          |                                                                                    |                                                              |

## Etapy

1. Wydrukować "PF1: Wstępny wydruk" i zmierzyć linijką odległość między znakami "+".

2. Zmierzoną odległość wprowadzić jako "Wstępna zmiana".

**3.** Określić długość podawania dla "PF3: potwierdzony druk", wydrukować i zmierzyć linijką odległość między znakami "+".

• Sprawdzić czy nie ma odchylenia od długości podawania.

**4.** Wydrukować "PF4: Mikro druk" i odszukać wzór o jak najmniejszej liczbie białych pasków i nałożonych na siebie obrazach.

• Numer poniżej tego wzoru to wartość mikro korekcji.

5. Wprowadzić wartość mikro korekcji jako "Mikro zmianę".

#### 1. PF 1. Initial Print

| PF1:          |  |
|---------------|--|
| Initial print |  |
|               |  |

Wykonuje wstępny wydruk korekcyjny. Wprowadzić "długość podawania (FEEDLength) i nacisnąć [Enter]. Wydrukować znak "+" na początki, włożyć nośnik według ustawień i wydrukować kolejny znak "+". Nastawy

lastawy

FeedLength: 300mm

100 mm do <250 mm> do 300mm <> wskazuje wartość początkową.

• Zmierzyć linijką odległość między "+" na wzorze.

• W poniższym przykładzie zmierzone miejsce pokazane jest niebieską wykropkowaną linią i strzałkami (niebieskie znaki nie są drukowane).

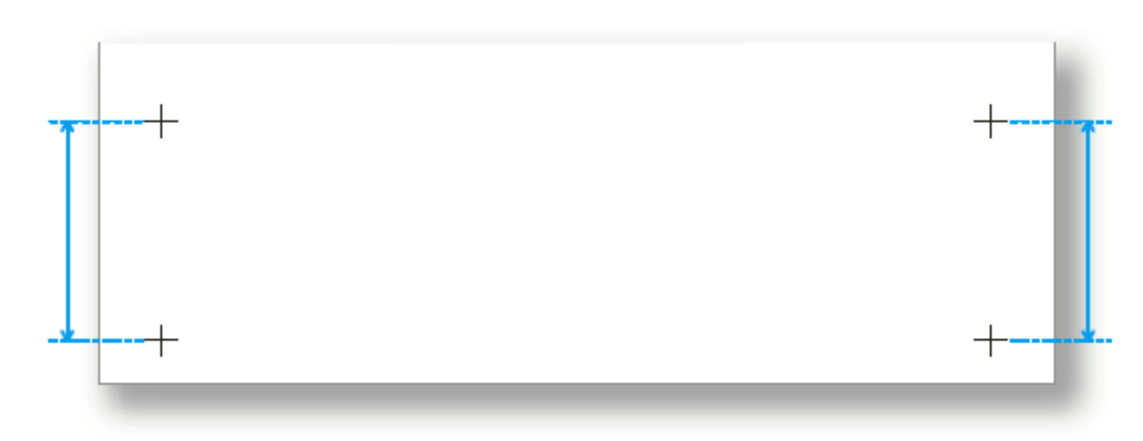

Ważne!

- Maksymalna nastawa długości podawania jest uzależniona od ustawień dla "Nastawy nośnika", "Rozmiaru" i "Długości" w Typie Użytkownika. (To samo dotyczy "Potwierdzony wydruk").
- Niektórych długości nośnika nie można zastosować.

Np. jeśli długość nośnika wynosi 100 mm lub mniej, wyświetli się na panelu komunikat "Media size error: Length" (Błąd rozmiaru nośnika: Długość) i drukowanie nie zostanie wykonane.

#### 2. PF2. Initial Change

| PF2:    |  |
|---------|--|
| Initial |  |
| Change  |  |

Wprowadzić zmierzoną wartość. O ile nie ma rozbieżności między tą wartością a wartością ustawioną podczas drukowania wstępnej korekty, naciśnij [Enter], aby zapamiętać wartość. Nastawy

| Init | <br>290.0/300mm |
|------|-----------------|
|      |                 |

<wartość nastawy w menu Initial Print> ± 10,0 mm <> wskazuje wartość początkową.

#### 3. PF3. Wydruk potwierdzony

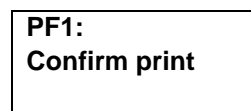

Wykonuje wydruk potwierdzony. Wprowadzić "długość podawania (FeedLength) i nacisnąć [Enter]. Wydrukować znak "+" na początki, włożyć nośnik według ustawień i wydrukować kolejny znak "+". Nastawy

FeedLength: 300mm

100 mm do <250 mm> do 300mm <> wskazuje wartość początkową.

- Zmierzyć linijką odległość między "+" na wzorze.
- Jeśli jest rozbieżność między wartości ustawioną jako "FeedLength" a wartością zmierzoną, przeprowadzić ponownie procedurę od pkt. 1. "Wydruk wstępny". Jeśli nie ma rozbieżności, należy przejść do pkt. 4. "Mikro druk".
- W poniższym przykładzie zmierzone miejsce pokazane jest niebieską wykropkowaną linią i strzałkami (niebieskie znaki nie są drukowane).

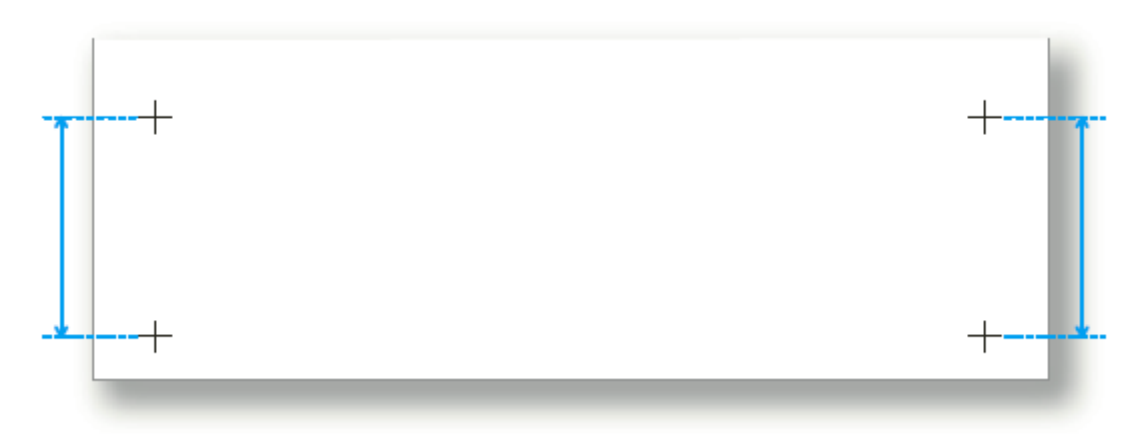

#### 4. PF4. Druk z mikro korektą

PF4: Micro Print

Naciśnięcie [Enter], gdy wyświetla się komunikat po lewej, uruchomi drukowanie z mikro korektą.

 Sprawdzić wydruk i zweryfikować wartość mikro zmiany. Na wydruku należy odszukać miejsce, w którym jest najmniej białych linii czy nachodzących na siebie obrazów. Numer wydrukowany pod wzorem to wartość mikro zmiany.

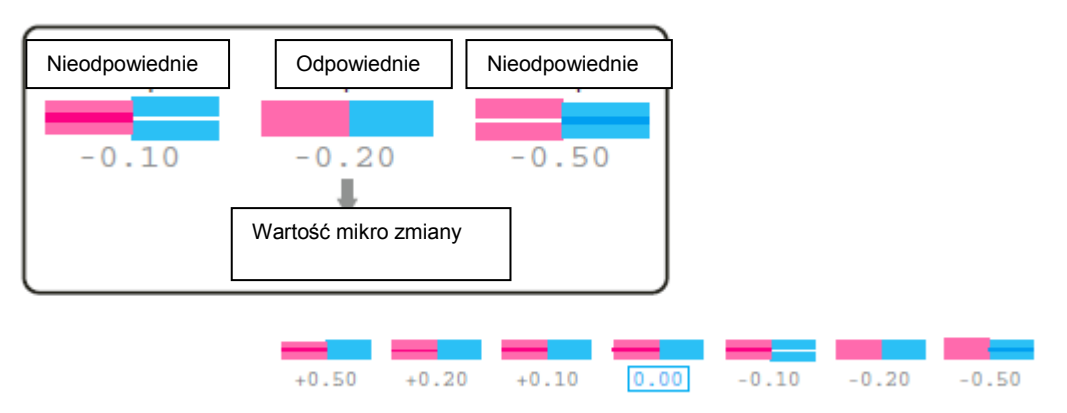

#### Uwaga

Zapisana wartość mikro zmiany staje się standardową wartością wzoru.

Na przykład, jeśli jako mikro wartość zostanie zapisane "-0,20", to przy ponownym wydruku wzoru numer pod centralnym wzorem zmienia się z "0,00" na "-0,20", lewa krawędź na "+0,30", a prawa na "-0,70".

#### 5. Mikro zmiana

| PF5:   | Micro |
|--------|-------|
| change |       |

Przy pomocy przycisków [+]/[-] wprowadzić wartość mikro korekty i nacisnąć [Enter].

Nastawy

Micro: 5.00%

-5,00% do <0,00%> do 5,00%<> wskazuje wartość początkową.

#### \*\*>4: Wentylator zasysający

| **>4: | Vacuum Fan | Ust  |
|-------|------------|------|
|       |            | stoł |
|       |            | - Je |
|       |            | pon  |

Ustawić działanie wentylatora. Jego zadaniem jest mocowanie nośnika do stołu.

 Jeśli używany nośnik jest cienki lub delikatny i istnieje ryzyko jego pomarszczenia to należy ustawić niższą wartość wentylatora. Nastawy

High

Vacuum Fan :

<Wys>/Średni-Wys/Średni/Niski/Wył. <> wskazuje wartość początkową.

| Vacuum Fan : | Medium - Hi |
|--------------|-------------|
|              |             |
| Vacuum Fan : | Medium      |
|              |             |
| Vacuum Fan : | Low         |
|              |             |

| Vacuum Fan : | OØ |
|--------------|----|
|--------------|----|

## \*\* > 5 : Ustawianie nośnika

| 5: MediaSetting> | Służy do ustawiania warunków układania nośnika na stole.<br>Podmenu |                                                                                                    |  |
|------------------|---------------------------------------------------------------------|----------------------------------------------------------------------------------------------------|--|
|                  | Media 1 : Set Media                                                 | Wprowadzanie szerokości i długośc<br>nośnika oraz pozycji ustawienia i<br>punktu rozpoczęcia druku.                                                                                                    |  |
|                  |                                                                     | <ul> <li>Przeprowadzić przy nośniku<br/>położonym na stole.</li> </ul>                                                                                                    |  |
|                  | Media 2 : Size                                                      | Tylko wprowadzanie szerokości i<br>długości nośnika.<br>Tylko wprowadzanie pozycji                                                                                                    |  |
|                  | Media 3 : Location                                                  | ustawienia.<br>- Przeprowadzić przy nośniku<br>położonym na stole.                                                                                                    |  |
|                  | Media 4 : Origin                                                    | <ul> <li>Po wybraniu "Origin: On" można<br/>ustawić punkt rozpoczęcia druku<br/>(przeprowadzić przy nośniku<br/>położonym na stole).</li> </ul>                                                                                                    |  |
|                  |                                                                     | <ul> <li>Po wybraniu "Origin: Off" nie pojav<br/>się menu prowadzania punktu<br/>rozpoczęcia druku ("ORG: X:_, Y:_'<br/>Także wartości nastawy nie będą<br/>odzwierciedlone w druku.</li> </ul>                                                                                                    |  |
|                  | Media 5 : Detailed-Set                                              | <ul> <li>Po wybraniu "Detailed-Set: On"<br/>należy wprowadzić szerokość i<br/>wysokość nośnika, pozycję<br/>ustawienia i punkt rozpoczęcia druł<br/>po naciśnięciu przycisku [Set Media<br/>za każdym razem po położeniu<br/>nośnika na stole. Można tego unikn<br/>naciskając przycisk [Cancel]. W tak<br/>przypadku wykorzystane zostaną<br/>wartości ustawione w Typie<br/>Użytkownika.</li> <li>Po wybraniu "Detailed-Set: Off" po<br/>naciśnięciu przycisku [Set Media] z<br/>każdym razem po położeniu nośnik<br/>na stole wyświetli się "Ready to<br/>Print".</li> <li>Wartości z aktualnego Typu<br/>Użytkownika zostaną zastosowane</li> </ul> |  |

#### \*\* > 6 : Niska prędkość

| ** > 6 . Low Speed      | <ul> <li>Z funkcji tej korzysta się, gdy pręc</li> <li>Ustawienie niższej prędkości<br/>nieregularnej powierzchni lub<br/>golfowe, długopisy czy obudowy</li> <li>Przy każdym ustawieniu inny<br/>będzie stale zaświecony.</li> </ul> | lkość drukowania ma być niższa.<br>poprawi jakość druku na nośnikach o<br>o różnych poziomach (takich jak piłki<br>y do smartfona).<br>/m niż "Off" wskaźnik niskiej prędkości |
|-------------------------|----------------------------------------------------------------------------------------------------|----------------------------------------------------------------------------------------------------|
|                         | Nastawy                                                                                                    |                                                                                                    |
|                         | Low Speed : Off                                                                                                    | Prędkość druku nie zostanie<br>obniżona. Jest to nastawa domyślna.                                                                                                    |
|                         | Low Speed : 50 %                                                                                                    | Prędkość druku zostanie obniżona do<br>50%.<br>Predkość druku zostanie obniżona do                                                                                             |
|                         | Low Speed : 25 %                                                                                                    | 25%.                                                                                                    |
|                         |                                                                                                    |                                                                                                    |
| **>7: Kopia Użytkownika |                                                                                                    |                                                                                                    |
| **> 7 : User Copy       | Funkcja ta służy do kopiowania us<br>Użytkownika do innego Typu Uży                                                                                                    | stawień aktualnie wybranego Typu<br>tkownika.                                                                                                    |

• Kopiowane pozycje to: "Tryb druku", "Efekt", wartości korekty "Potwierdzony druk" oraz "Korekta PF", "Wentylator ssący" oraz "Ustawienie nośnika".

1

ALL

| Nastawy |
|---------|
|---------|

UserCopy : Type \* \* ->

| UserCopy : Type * * -> |
|------------------------|
|                        |

Tutaj można wybrać Typ Użytkownika, do którego mają być skopiowane nastawy.

Jeśli wybrane zostanie ALL, ustawienia zostaną skopiowane do wszystkich Typów Użytkownika.

#### \*\*>8: Inicjalizacja

\*\*> 8 : Initialization

Przywraca wszystkie ustawienia aktualnie wybranego Typu Użytkownika do wartości fabrycznych.

### Adv. 8: Auto-czyszczenie

|                                                 |                                                                  | Podmenu                                                                       |                                                         |                                                                                                    |
|-------------------------------------------------|------------------------------------------------------------------|-------------------------------------------------------------------------------|---------------------------------------------------------|----------------------------------------------------------------------------------------------------|
|                                                 |                                                                  | Auto1 :                                                                       | Waiting Time                                            | Pauto1: Standby"                                                                                                    |
|                                                 |                                                                  | Auto2 :                                                                       | PrintingTime                                            | Podczas drukowania"                                                                                                    |
|                                                 |                                                                  | Auto3 :                                                                       | Befrore Print                                           |                                                                                                    |
|                                                 |                                                                  |                                                                               |                                                         | "Auto3: Przed drukowaniem"                                                                                                    |
| uto1: Stan                                      | dhy                                                              |                                                                               |                                                         |                                                                                                    |
| Auto1 :                                         | Waiting Time                                                     | Określenie czy a                                                              | auto-czyszczenie                                        | ma być przeprowadzone przed drukowa                                                                                                    |
|                                                 |                                                                  | Nastawy                                                                       |                                                         |                                                                                                    |
|                                                 |                                                                  |                                                                               |                                                         |                                                                                                    |
|                                                 |                                                                  | Time :                                                                        | O=                                                      | <wył> / 10 min. do 1440 min.<br/>&lt;&gt; wskazuje początkową wartość.</wył>                                                                                                    |
|                                                 |                                                                  | Time :                                                                        | O=                                                      | <wył> / 10 min. do 1440 min.<br/>&lt;&gt; wskazuje początkową wartość.</wył>                                                                                                    |
| uto2: Podc                                      | zas drukowania                                                   | Time :<br>Ustawianie inter                                                    | O=                                                      | <wył> / 10 min. do 1440 min.<br/>&lt;&gt; wskazuje początkową wartość.<br/>zenia podczas drukowania.</wył>                                                                                                    |
| uto2: Podc                                      | zas drukowania                                                   | Time :<br>Ustawianie inter                                                    | O=<br>™ału auto-czyszcz                                 | <wył> / 10 min. do 1440 min.<br/>&lt;&gt; wskazuje początkową wartość.<br/>zenia podczas drukowania.</wył>                                                                                                    |
| uto2: Podc                                      | zas drukowania                                                   | Time :<br>Ustawianie inter<br>Nastawy                                         | O=                                                      | <wył> / 10 min. do 1440 min.<br/>&lt;&gt; wskazuje początkową wartość.<br/>zenia podczas drukowania.</wył>                                                                                                    |
| uto2: Podc<br>Auto2 :                           | zas drukowania<br>PrintingTime                                   | Time :<br>Ustawianie inter<br>Nastawy<br>Time :                               | O=<br>wału auto-czyszc:<br>O=                           | <wył> / 10 min. do 1440 min.<br/>&lt;&gt; wskazuje początkową wartość.<br/>zenia podczas drukowania.<br/><wył> / 5 min. do 180 min.<br/>&lt;&gt; wskazuje początkową wartość.</wył></wył>                                                      |
| uto2: Podc                                      | zas drukowania<br>PrintingTime                                   | Time :<br>Ustawianie inter<br>Nastawy<br>Time :                               | O=<br>•wału auto-czyszc:<br>O=                          | <wył> / 10 min. do 1440 min.<br/>&lt;&gt; wskazuje początkową wartość.<br/>zenia podczas drukowania.<br/><wył> / 5 min. do 180 min.<br/>&lt;&gt; wskazuje początkową wartość.</wył></wył>                                                      |
| uto2: Podc<br>Auto2 :<br>uto3: Przec            | zas drukowania<br>PrintingTime<br>d drukowaniem                  | Time :<br>Ustawianie inter<br>Nastawy<br>Time :<br>Ustawianie wart            | O=<br>wału auto-czyszc:<br>O=                           | <wył> / 10 min. do 1440 min.<br/>&lt;&gt; wskazuje początkową wartość.<br/>zenia podczas drukowania.<br/><wył> / 5 min. do 180 min.<br/>&lt;&gt; wskazuje początkową wartość.<br/>szczenia przed drukowaniem.</wył></wył>                      |
| uto2: Podc<br>Auto2 :<br>uto3: Przec<br>Auto3 : | zas drukowania<br>PrintingTime<br>d drukowaniem<br>Befrore Print | Time :<br>Ustawianie inter<br>Nastawy<br>Time :<br>Ustawianie wart            | O=                                                      | <wył> / 10 min. do 1440 min.<br/>&lt;&gt; wskazuje początkową wartość.<br/>zenia podczas drukowania.<br/><wył> / 5 min. do 180 min.<br/>&lt;&gt; wskazuje początkową wartość.<br/>szczenia przed drukowaniem.</wył></wył>                      |
| uto2: Podc<br>Auto2 :<br>uto3: Przec<br>Auto3 : | zas drukowania<br>PrintingTime<br>d drukowaniem<br>Befrore Print | Time :<br>Ustawianie inter<br>Nastawy<br>Time :<br>Ustawianie wart<br>Nastawy | <br>wału auto-czyszc:<br><br><br><br>ości dla auto-czys | <wył> / 10 min. do 1440 min.<br/>&lt;&gt; wskazuje początkową wartość.<br/>zenia podczas drukowania.<br/><wył> / 5 min. do 180 min.<br/>&lt;&gt; wskazuje początkową wartość.<br/>szczenia przed drukowaniem.<br/><wył> / Wł</wył></wył></wył> |

#### Adv. 9: Wiele warstw

| Adv.9 : | Multi Layer | Ustawianie druku wielowarstwowego |    |                                                            |
|---------|-------------|-----------------------------------|----|------------------------------------------------------------|
|         |             | Nastawa                           |    |                                                            |
|         |             | Multi Layer :                     | O2 | <wył> / Wł<br/>&lt;&gt; wskazuje początkową wartość.</wył> |
|         |             |                                   |    |                                                            |

## 🖉 Uwaga

- Jeśli wybrana zostanie nastawa "Wył", to po zakończeniu druku zestawu danych drukowania należy ponownie umieścić na miejscu nośnik przed wysłaniem kolejnego zestawu danych.
- Jeśli wybrana zostanie nastawa "Wł", to status nośnika zostanie zachowany po zakończeniu druku zestawu danych drukowania i po wysłaniu kolejnego zestawu danych na poprzednim nadruku zostanie wydrukowana kolejna warstwa.
  - W przypadku "Adjust Print", "PF Adjust" lub "Test Print", należy ponownie umieścić na miejscu nośnik, nawet jeśli wybrana zostanie nastawa "Wł".

#### Adv.10: Konserwacja dla koloru białego

| Adv.10 : | White Mainte. | <ul> <li>Nastawa czynność</li> <li>Jeśli biały tusz z<br/>drukowania, nale<br/>białego tuszu w</li> </ul> | ci konserwacyjn<br>zazwyczaj nie je<br>eży ustawić "Litt<br>trybie standby. | ych dla białego tuszu.<br>est używany do regularnego<br>le" (mało), aby zahamować pobór                        |
|----------|---------------|----------------------------------------------------------------------------------------------------|-----------------------------------------------------------------------------|----------------------------------------------------------------------------------------------------|
|          |               | To podmenu wy Nastawa                                                                                     | vświetla się tylko                                                          | o, jeśli ustawionych jest 6 kolorów.                                                                           |
|          |               | White Mainte. :                                                                                           | Normal                                                                      | Konserwacja białego tuszu będzie<br>przeprowadzana z normalną<br>częstotliwością. Jest to nastawa<br>domyślna. |
|          |               | White Mainte. :                                                                                           | Little                                                                      | Konserwacja białego tuszu będzie<br>przeprowadzana z mniejszą<br>częstotliwością.                              |

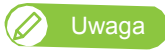

Biały tusz ma tendencję do osiadania lub koagulacji wewnątrz głowicy drukującej lub kartridży z tuszem. Dlatego drukarka regularnie odprowadza niewielką ilość białego tuszu w celu utrzymania wydajności, nawet w trybie standby.

## Initial4: Adres IP

|                    |             | Ustawianie adresu IP drukarki.                                                                                                    |  |  |  |
|--------------------|-------------|----------------------------------------------------------------------------------------------------|--|--|--|
| Initial4 :         | IP Address  | <ul> <li>Przyciskiem [+] zwiększa się nastawę.</li> </ul>                                                                                                    |  |  |  |
|                    |             | <ul> <li>Przyciskiem [ - ] zmniejsza się nastawę.</li> </ul>                                                                                                    |  |  |  |
|                    |             | <ul> <li>Nacisnąć [Enter], aby potwierdzić wprowadzoną wartość. Kursor<br/>przesunie się do następnej ustawianej wartości.</li> <li>Potwierdzić każdą wprowadzoną wartość.</li> </ul> |  |  |  |
|                    |             |                                                                                                    |  |  |  |
|                    |             | Nastawy                                                                                                    |  |  |  |
|                    |             | IP:       192.       168.       1.       253       0.0.0.0 do <192.168.1.253> do 255.255.255         <> wskazuje wartość początkową.                                                  |  |  |  |
| Initial5: Maska po | dsieci      |                                                                                                    |  |  |  |
| Initial5 :         | Subnet Mask | Ustawianie maski podsieci drukarki.<br>• Przyciskiem [+] zwiększa się nastawę.                                                                                                    |  |  |  |
|                    |             | <ul> <li>Przyciskiem [ - ] zmniejsza się nastawę.</li> <li>Nacisnąć [Enter], aby potwierdzić wprowadzoną wartość. Kursor przesunie się do następnej ustawianej wartości.</li> </ul>   |  |  |  |

• Potwierdzić każdą wprowadzoną wartość.

#### Nastawy

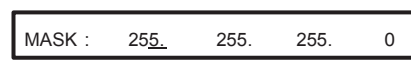

0.0.0.0 do <255.255.255.0> do 255.255.255.255 <> wskazuje wartość początkową.

#### Initial6: Bramka

| Cataway | Ustawianie bramki.                                                                                                    |
|---------|----------------------------------------------------------------------------------------------------|
| Gateway | <ul> <li>Przyciskiem [+] zwiększa się nastawę.</li> </ul>                                                                             |
|         | <ul> <li>Przyciskiem [ - ] zmniejsza się nastawę.</li> </ul>                                                                          |
|         | <ul> <li>Nacisnąć [Enter], aby potwierdzić wprowadzoną wartość. Kursor<br/>przesunie się do następnej ustawianej wartości.</li> </ul> |
|         | <ul> <li>Potwierdzić każdą wprowadzoną wartość.</li> </ul>                                                                            |
|         | Nastawy                                                                                                    |

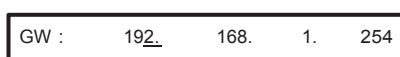

0.0.0.0 do <192.168.1.254> do 255.255.255.255 <> wskazuje wartość początkową.

# Set4: Inicjalizacja

Set 4 :

Initialize

Przywraca domyślne ustawienia drukarki.

| Podmenu |               |                                                                                                    |
|---------|---------------|----------------------------------------------------------------------------------------------------|
| Init. : | User Type ALL | Dla inicjalizacji ustawień Typu Użytkownika<br>(Typ1 do Typ10) we wszystkich<br>podmenu "Set1: Typ Użytkownika". |
| Init.:  | Advanced      | Dla inicjalizacji ustawień we<br>wszystkich podmenu "Set2:<br>Zaawansowane".                                     |
| Init.:  | Init.Settings | Dla inicjalizacji ustawień we wszystkich podmenu "Set3: Wstępne nastawy".                                        |
| Init.:  | ALL           | Dla inicjalizacji ustawień<br>wszystkich menu.                                                                   |

# Menu2: Wydruk testowy

## Test1: Kontrola dyszy

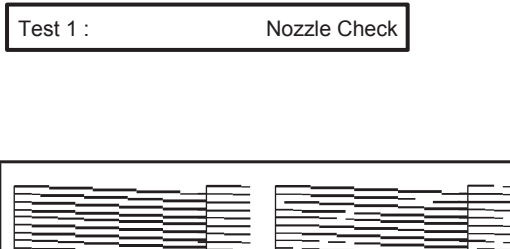

W celu sprawdzenia czy głowica nie jest zatkana lub czy nie brakuje nadruku lub czy nie jest on rozmazany. (Wymagany rozmiar nośnika: szer. 260 mm x dł. 35 mm.) "Etapy sprawdzania dyszy"

| Test <sup>2</sup> Kontrola dyszy F |
|------------------------------------|
|------------------------------------|

Dysza nie zatkana

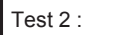

Nozzle Check B

Zatkana dysza

Kontrola dyszy dla białego tuszu. Tło wzoru kontrolnego dyszy będzie kolorowe, tak aby widoczny był biały tusz.

 W przypadku dysz innych niż biały tusz tło będzie białe. (Wymagany rozmiar nośnika: szer. 260 mm x dł. 35 mm.)
 "Etapy sprawdzania dyszy"

|                | F<br>E<br>F    |
|----------------|----------------|
| No nozzle clog | Nozzle clogged |

🖉 Uwaga

"Nozzle Check B" pojawi się w menu tylko jeśli ustawionych jest 6 kolorów.

Mode Print

### Test3: Tryb druku

Test 3 :

- Pokazuje tryb druku.
- · Stosowany do potwierdzenia poniższych warunków wydruku.
- Jakość druku
- Efekt
- Wartość regulacji dla korekty podawania.

(Wymagany rozmiar nośnika: szer. 220 mm x dł. 25 mm.)

2014/05/01 0:00 Fine (720x1440 16Pass Uni)-i-Weave UV/PF Adjust: 0.00%

# Test4: Lista konfiguracji

Test 4 :

```
Setup List
```

Wykonywany jest wydruk listy konfiguracji. Stosuje się go w celu sprawdzenia bieżących ustawień i Typu Użytkownika. (Wymagany rozmiar nośnika: szer. 420 mm x dł. 297 mm.)

### Lista konfiguracji

| E *** 🗆 🗆 💌 🗕 = 🕂 🗆 🗆                                                                                                    |                                                                                                    |
|----------------------------------------------------------------------------------------------------|----------------------------------------------------------------------------------------------------|
| PTROTOCVKQP<br>SITEX500, = =================================                                                                                                    | 2014/05/01.000<br>1710/05<br>010/05/342 210/05/4/2 400/05/4/2<br>1210/05/4/2 210/05/4/2<br>1210/05/4/2 210/05/4/2 |
| D/QPW 5GVWR                                                                                                    | %NGCPKPlq/QFG.9QTOCN                                                                                              |
| Experimental Control of Control of Cont |                                                                                                    |

### Lista Typów Użytkownika

## Test5: Paleta

| Toot | Б |   |
|------|---|---|
| 1651 | J | • |

Palette

Wykonywany jest wydruk palety kolorów. (Wymagany rozmiar nośnika: szer. 210 mm x dł. 210 mm.)

| COLOR INKJET PRINTER                |                |        |             |        |       |       |        |        |             |      |         |       |      |       |      |
|-------------------------------------|----------------|--------|-------------|--------|-------|-------|--------|--------|-------------|------|---------|-------|------|-------|------|
|                                     |                |        |             |        |       |       |        |        |             |      |         |       |      |       |      |
|                                     |                |        |             |        |       | 2.5   |        |        | ×           |      |         |       |      |       |      |
|                                     | -              | des .  | - 1         | 1      | dia i | és.   | de la  | 1.00   | 1           | 1.0  |         |       | 6.   | dia 1 | -    |
| And the second                      | 3              |        | -           |        | -     | -     | 125    | 100    |             |      |         | 1.5   |      | -     |      |
|                                     |                |        |             |        | •     |       |        |        |             | . 4  |         |       |      |       |      |
| 0.4.7                               | -              | 100    |             | -      |       |       |        | -      |             | -    |         | -     |      |       |      |
| And the day the first first         | -              | -      | -           | -      | -     | -     | -      | -      | -           | -    |         | -     | -    | -     | -    |
|                                     |                | -      |             | -      | -     | 9     | -      | -      |             |      | 9 90    | 100   | -    | -     | -    |
| die die die die die die             | See 684        | -      | -           |        | -     | -     | Con 4  | Des 4  | <b>b a</b>  | -    |         | - 620 | 100  | 1000  | -010 |
| And Name Road Road Road Road I      | and the second | -      |             |        |       |       |        |        |             | 1.1  |         |       |      | -     | -    |
|                                     | 65 GB          | 60.6   | <b>bn 6</b> | 5 63   | 0     | 60    | 60.1   | Eta I  | <b>Bm</b> 6 |      | 6 (E)   | 655   | -050 | 1.005 | 65   |
| his far fire her has been have b    |                | Sec. 6 |             | 1.1.1  | 1000  | 1     | 110.00 | A      |             |      | - 10.10 | P.10  | -    |       | -    |
|                                     | 00 00          | 00 0   |             | 0 60   | 0     | 00    | 60 (   | 001    | <b>50</b> 4 | 10 Q | 0 65    | 0     | -00  | 1.000 | -    |
| Kar Kar Kin Kin Kin Kin I           | 100 B 300      | Sec. 2 | 1. 1.       | 244    | 24+   | 1000  | 5100 A | -      | -           | 191  | +       | -     | 6    | 514   | 4.4  |
|                                     |                |        |             |        | -     | 0     | 89     |        |             | B 4  | 9 43    | 1 69  | 1933 | 1     | 6    |
| all the star star was and           | far Wert       | 1.0    | -           | -      | Sec.  | -     | -      | 1      |             |      | 1000    | 20    | -    | 24    | 24   |
|                                     |                | -      |             |        | 9     | 0     | 0      | 0      | 0.4         | 9    | 9 98    | 192   | -    | 100   | 100  |
| des die die die die die             | -              | -      | -           |        | -     | -     | -      | -      |             |      |         | -     | -    | -     | -    |
|                                     | <b>a</b>       | -      |             |        | -     | -     |        |        |             |      |         | -     | -    | -     | -    |
| des des des des des des             | Des elles      | -      | In the      |        | -     | -     | -      | -      | -           | -    |         | 1000  | -    | -000  | -    |
|                                     |                | -      |             |        |       | -     |        | -      |             |      |         |       |      |       | -    |
| Co Co Co Co Co Co C                 | So Go          | 60.6   | Re Ge       | 6 Gm   | -     | 1000  | 800 0  | Gen 4  | ha d        | m 4  |         | 600   | -    | -     | 60   |
| Real Bars Start Start Start Start 5 |                |        |             |        | 241   |       |        |        |             |      |         |       |      |       | -    |
| On the dia dia dia dia 4            | Sec. One       | 60.6   | fin fit     | b (Ra) | 1000  | din i | 6m (   | Site ( | 80.6        | 0 61 | 0 60    | 1 610 | 600  | 0.0   | 655  |

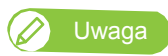

Pozycja ta nie pojawi się, jeśli w Typie Użytkownika jako tryb druku wybrano "Fast" (Szybki).

# Menu3: Konserwacja

## Mnt.1: Czyszczenie

| Mnt. 1 : | Cleaning | Czyszczenie gł | owicy.        |                                                                                                    |
|----------|----------|----------------|---------------|----------------------------------------------------------------------------------------------------|
|          |          | Podmenu        |               |                                                                                                    |
|          |          | Cleaning :     | Short         | Pobierane jest mniej tuszu niż w<br>czyszczeniu. Normalnym"                                                                                                    |
|          |          | Time :         | Normal        | Wykonać sprawdzanie dyszy przed i<br>po drukowaniu i zastosować<br>czyszczenie jeśli dysza jest zatkana.                                                                                                    |
|          |          | Time :         | Long          | Pobierane jest więcej tuszu niż w<br>czyszczeniu "Normalnym". Długie<br>czyszczenie wykonać, jeśli zator<br>utrzymuje się po wykonaniu<br>normalnego czyszczenia.                                           |
|          |          | Time :         | LittleCharge  | Można oczekiwać dużo lepszych<br>rezultatów niż przy długim<br>czyszczeniu, ale pobierana jest duża<br>ilość tuszu.                                                                                         |
|          |          | Time :         | InitialCharge | Lepszy rezultat czyszczenia niż w<br>trybie "LittleCharge", ale także<br>pobierane jest więcej tuszu. Gdy<br>wyświetla się "Empty Wastelnk ->E",<br>opróżnić zbiornik zużytego tuszu i<br>nacisnąć [Enter]. |

## Mnt.2: Konserwacja CR

Mnt. 2 :

CR Maintenance

Wykonywana jest konserwacja.

Skorzystać z tej funkcji do przeprowadzenia poniższych operacji.

- "Czyszczenie listwy czyszczącej"
- "Czyszczenie obwodu głowicy drukującej"
- "Czyszczenie obwodu nakładki głowicy"
- "Wymiana materiału absorpcyjnego w zbiorniku spłukiwania"

#### Podmenu

| CR Mainte. | Start |
|------------|-------|
| CR Mainte  | End   |

Konserwacja jest wykonywana.

Konserwacja jest kończona.

| Mnt.3: Skanowanie UV |                                                                                                    |
|----------------------|----------------------------------------------------------------------------------------------------|
| Mnt. 3 : UV Scan     | Funkcja pozwalająca na wykonanie tylko skanowania UV. Wykonywane jest dodatkowe skanowanie lampą UV w celu ułatwienia utwardzenia tuszu, gdy drukowanie wykonywane jest na nośniku, który może wchłonąć tusz itp. |
|                      | <ul> <li>Aby zatrzymać skanowanie, naciskać przycisk [Cancel] przez co<br/>najmniej 2 sekundy.</li> </ul>                                                                                                    |
|                      | Podmenu                                                                                                    |
|                      | UV Scan : Start Po ustawieniu tej funkcji rozpocznie się skanowanie UV. Jeśli na stole nie ma nośnika, na wyświetlaczu pojawi się komunikat "No media" i powróci on do poprzedniego ekranu.                       |

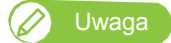

• Zakres, w którym wykonywane jest skanowanie UV, zależy od aktualnych ustawień "Rozmiaru" i "Lokalizacji" w Ustawieniach nośnika w Typie Użytkownika.

## Mnt.4: Usuwanie tuszu

Mnt. 4 :

Ink Discharge

Usuwa tusz z drukarki. Operację tę wykonuje się przed przemieszczeniem drukarki.

P"Transport"

## Mnt.5: Reset zużytego tuszu

Mnt. 5 :

ResetWasteInk

Zeruje licznik zużytego tuszu. [37] "Resetowanie licznika zużytego tuszu"

# Menu4: Status drukarki

## Status1: Tusz

| Status 1 : | Ink | Wyświetla różne informacje o kartridżach tuszem. |              |                                                                                  |  |  |
|------------|-----|--------------------------------------------------|--------------|----------------------------------------------------------------------------------|--|--|
|            |     | Podmenu                                          |              |                                                                                  |  |  |
|            |     | 1234: 10<br>0                                    | 00/90/80/7   | Wyświetla pozostałą ilość tuszu w gniazdach 1 do 4 jako procent pełnego poziomu. |  |  |
|            |     | <b>5</b> 6 : 100                                 | ⊖/ <u>00</u> | Wyświetla pozostałą ilość tuszu w<br>gniazdach 5 i 6.                            |  |  |

## Status2: Żywotność

Status 2 : Lifetimes

Wyświetla żywotność poszczególnych części.

- Żywotność poszczególnych części wskazywana jest gwiazdkami (Maks. 5 gwiazdek: pozostało 100%). W miarę zużywania się części liczba gwiazdek zmniejsza się po jednej (20%).
- Część należy wymienić, gdy znikły wszystkie gwiazdki i wyświetla się "Change" (Wymień). Części zamienne dostępne są u lokalnego dealera firmy MUTOH.
- Po wyświetleniu "Change" wyświetli się komunikat "Life Times[Head]" lub podobny, jeśli użytkownik nie jest w danym menu. Komunikat ten można anulować naciskając przycisk [Cancel].

#### Podmenu

|              |        | Pozostała żywotność głowiey            |
|--------------|--------|----------------------------------------|
| Head:        | E*** F | Pozostała zywotność główicy            |
|              |        | Pozostała żywotność pompy              |
| Pump:        | E*** F | 5 1 15                                 |
| 0.514        |        | Pozostała żywotność silnika CR         |
| CRMotor      | Change |                                        |
| DEMotor      |        | Pozostała żywotność silnika PF         |
| PFINIOTOR    | EF     |                                        |
|              |        | Pozostała żywotność pompy              |
| CPump:       |        |                                        |
|              |        | Pozostała żywotność lampy UV           |
| UVLamp:      | E*** F |                                        |
|              |        | Pozostała żywotność zbiornika zużytego |
| WastelnkTank | E*** F | luszu                                  |
|              |        |                                        |

| Status3: Statu | ıs zadania |                      |                 |                                                                      |
|----------------|------------|----------------------|-----------------|----------------------------------------------------------------------|
| Status 3 :     | Job Status | Wyświetlają się różr | ie informacje o | o poprzednim wydruku.                                                |
|                |            | Podmenu              |                 |                                                                      |
|                |            | lab Statua :         | Canaalad        | Wydruk został zakończony.                                            |
|                |            |                      | Canceled        | <ul> <li>Gdy wydruk został<br/>zakończony: [Completed]</li> </ul>    |
|                |            |                      |                 | Gdy wydruk został anulowany: [Canceled]                              |
|                |            | ToDoLength :         | XXX.X m         | Łączna długość danych do<br>wydruku (kierunek podawania<br>nośnika). |
|                |            | Done :               | XXX.X m         | Długość wydrukowanych danych.                                        |
|                |            | Remain :             | XXX.X m         | Pozostała długość danych do wydruku.                                 |

#### 🖉 Uwaga

- Wyświetlane wartości są wartościami standardowymi, nie jest gwarantowana dokładność.
- · Jeśli dane wydruku nie zawierają danych o długości, wszystkie informacje wyświetlane będą jako "0".
- Funkcja ta służy sprawdzeniu informacji o wydrukowanych danych po zakończeniu druku. Szczegóły odnośnie danych w trakcie drukowania, patrz

"Co można wykonać na panelu sterowania podczas drukowania"w "Menu3: Status zadania"

# Status4: Wersja

Status 4 :

Version

Wyświetla wersję oprogramowania.

Podmenu

Version: 1.00

## Status5: Nr seryjny

Status 5 :

SerialNo. Wyświetla nr seryjny drukarki.

Podmenu

SerialNo.: HI3U00000

Aby zachować wydajność urządzenia należy regularnie przeprowadzać czynności konserwacyjne. Poniżej ich wykaz.

| Przed i po codziennej pracy                                                      | "Zakładanie rękawic i gogli"            |  |  |
|----------------------------------------------------------------------------------|-----------------------------------------|--|--|
|                                                                                  | "Wstrząsanie kartridży z tuszem"        |  |  |
|                                                                                  | "Sprawdzanie i czyszczenie dysz"        |  |  |
| W zależności od użytkowania                                                      | "Czyszczenie głowicy"                   |  |  |
|                                                                                  | "Wymiana kartridży z tuszem"            |  |  |
|                                                                                  | "Opróżnianie zbiornika zużytego tuszu"  |  |  |
|                                                                                  | "Wymiana materiału absorpcyjnego"       |  |  |
| Co tydzień                                                                       | "Czyszczenie listwy czyszczącej"        |  |  |
|                                                                                  | "Czyszczenie obwodu głowicy drukującej" |  |  |
|                                                                                  | "Czyszczenie obwodu nakładki"           |  |  |
| Co miesiąc                                                                       | "Czyszczenie wnętrza"                   |  |  |
| Jeśli nie jest używane przez tydzień lub dłużej Co tydzień "Czyszczenie głowicy" |                                         |  |  |

#### 🖾 Ważne!

W poniższych przypadkach wymagana jest pomoc serwisanta, należy skontaktować się z lokalnym dealerem firmy MUTOH.

- · Powtarza się błąd wymagający restartu urządzenia.
- · Wyświetla się komunikat odnośnie żywotności głowicy drukującej i poszczególnych silników.
- (@"Komunikaty i błędy"

# Zakładanie rękawic i gogli

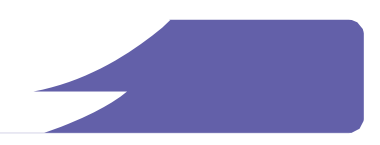

Kontakt skóry lub oczu z atramentem utwardzanym promieniami UV może spowodować zapalenie skóry lub reakcję alergiczną. Podczas użytkowania drukarki należy nosić rękawice ochronne, gogle i/lub osłonę twarzy oraz ubranie ochronne.

Szczególnie przy wykonywaniu poniższych czynności należy zakładać dostarczone rękawice (lub rękawice odporne na rozpuszczalniki) i gogle.

- "Wstrząsanie kartridży z tuszem"
- "Wymiana kartridży z tuszem"
- "Opróżnianie zbiornika zużytego tuszu"
- "Wymiana materiału absorpcyjnego"
- "Czyszczenie listwy czyszczącej"
- "Czyszczenie obwodu głowicy drukującej"
- "Czyszczenie obwodu nakładki"

## Sposób zakładania dostarczonych rękawic

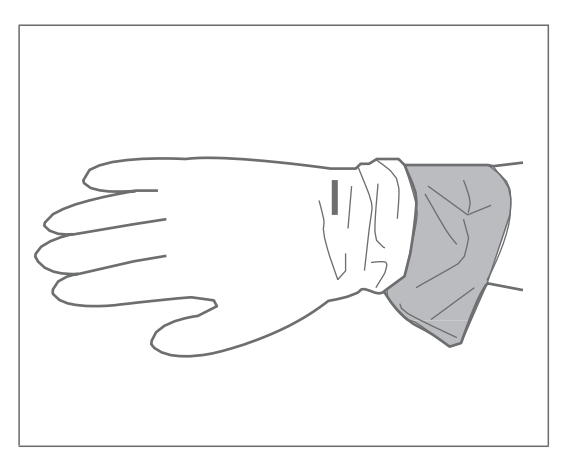

Nałożyć rękawice gumowe (białe) na rękawice z tworzywa (różowe).

## UWAGA

• Nie dotykać gołymi rękami tuszu utwardzanego promieniowaniem UV przed utwardzeniem.

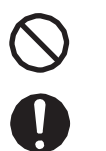

- Rękawicę zanieczyszczoną tuszem wymienić na nową.
- Odzież ochronną zanieczyszczoną tuszem natychmiast zdjąć i wyprać przed ponownym założeniem.
- Skórę, na którą dostał się tusz, należy natychmiast umyć mydłem i spłukiwać dużą ilością wody przez 15 minut. Jeżeli wystąpi podrażnienie lub stan zapalny należy skonsultować się z lekarzem.

 Jeśli tusz dostanie się do oczu, należy je przemywać dużą ilością wody przez 15 minut i natychmiast skonsultować się z lekarzem.

• Po połknięciu tuszu natychmiast przepłukać usta wodą, nie wywoływać wymiotów. Skonsultować się z lekarzem.

# Wstrząsanie kartridży z tuszem

## Wstrząsanie kartridży z tuszem

Tusz należy wstrząsać w następujących odstępach czasu, aby zapobiec jego osadzaniu się i koagulacji:

- · Przed rozpoczęciem i po zakończeniu codziennego drukowania
- · Jeśli pojawi się dowolny z poniższych komunikatów:

#### Zestaw 6 kolorów:

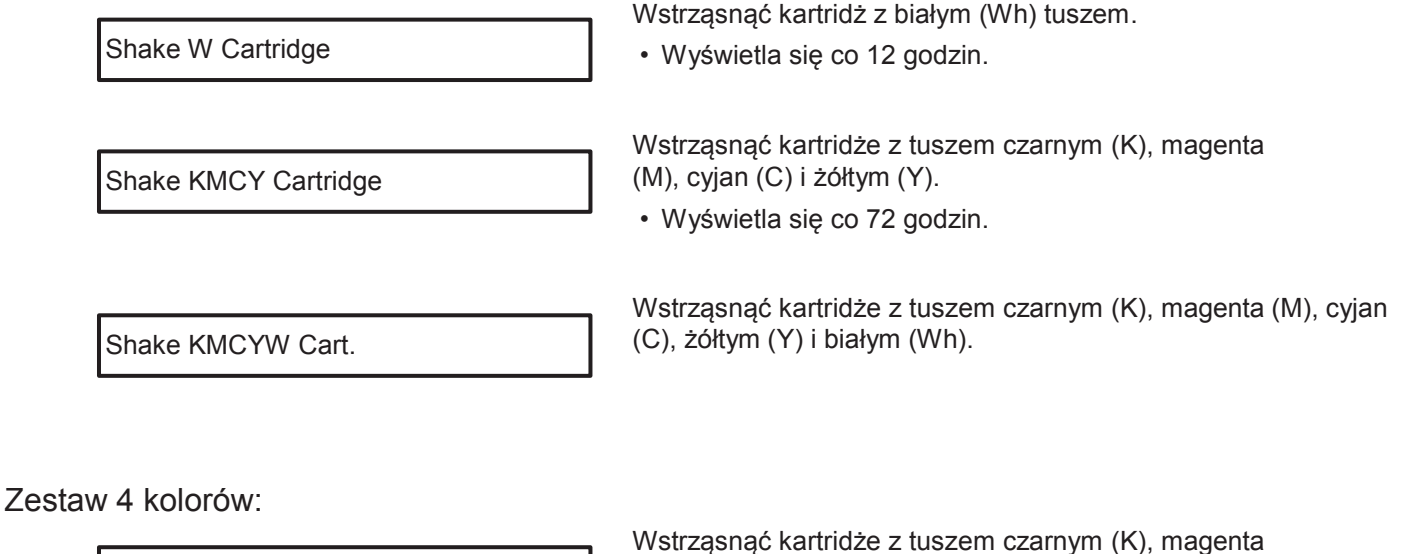

Shake ALL Cart.

Wstrząsnąć kartridże z tuszem czarnym (K), magen (M), cyjan (C) i żółtym (Y).

• Wyświetla się co 72 godzin.

#### 🖾 Ważne!

· Okresowo należy wstrząsać kartridże z tuszem.

W przeciwnym razie tusz w kartridżach osiada lub koaguluje i może spowodować słabą jakość druku lub nieprawidłowe funkcjonowanie urządzenia.

 Kartridże należy wstrząsnąć tuż po wyświetleniu odpowiedniego komunikatu. W przeciwnym razie przez 12 godzin po pojawieniu się komunikatu konieczne będzie odczekanie przed kolejnym drukowaniem. Po upływie 12 godzin drukowanie stanie się niemożliwe. W każdym przypadku można przywrócić normalne warunki działania drukarki wstrząsając kartridże z tuszem.

## 🛕 UWAGA

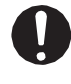

Kontakt skóry lub oczu z tuszem utwardzanym promieniowaniem UV może spowodować zapalenie skóry lub reakcję alergiczną.

Przy tej operacji należy nosić dostarczone rękawice (lub rękawice odporne na rozpuszczalnik) i gogle, aby uniknąć kontaktu tuszu z oczami i skórą.

## Etapy

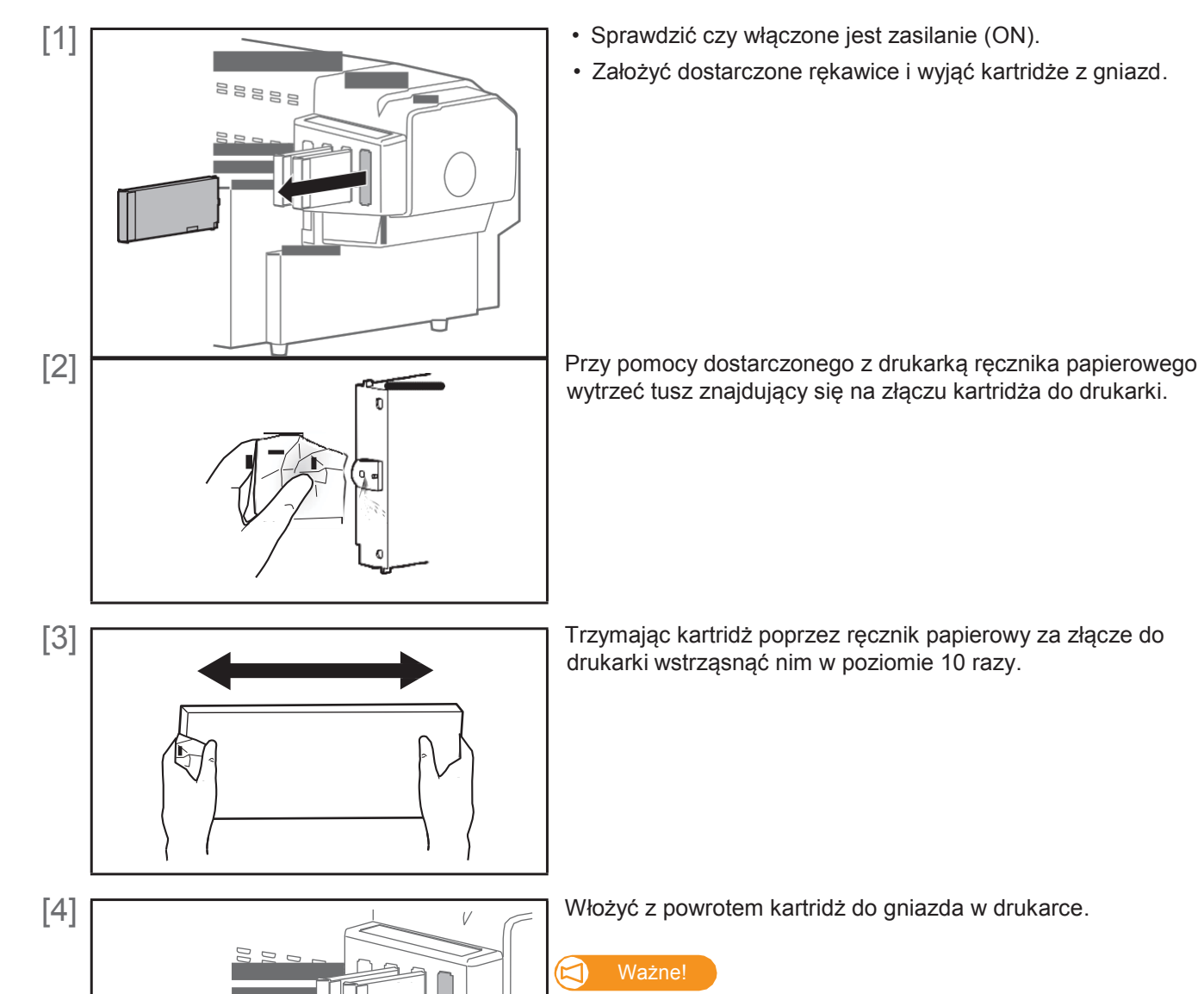

Dopilnować, aby kartridż został włożony do oryginalnego gniazda. Nawet jeśli kartridże zawierają tusz tego samego koloru, nie wolno ich zamienić i włożyć do innego gniazdu.

# Sprawdzanie tuszu i wymiana kartridża

## Sprawdzanie poziomu tuszu

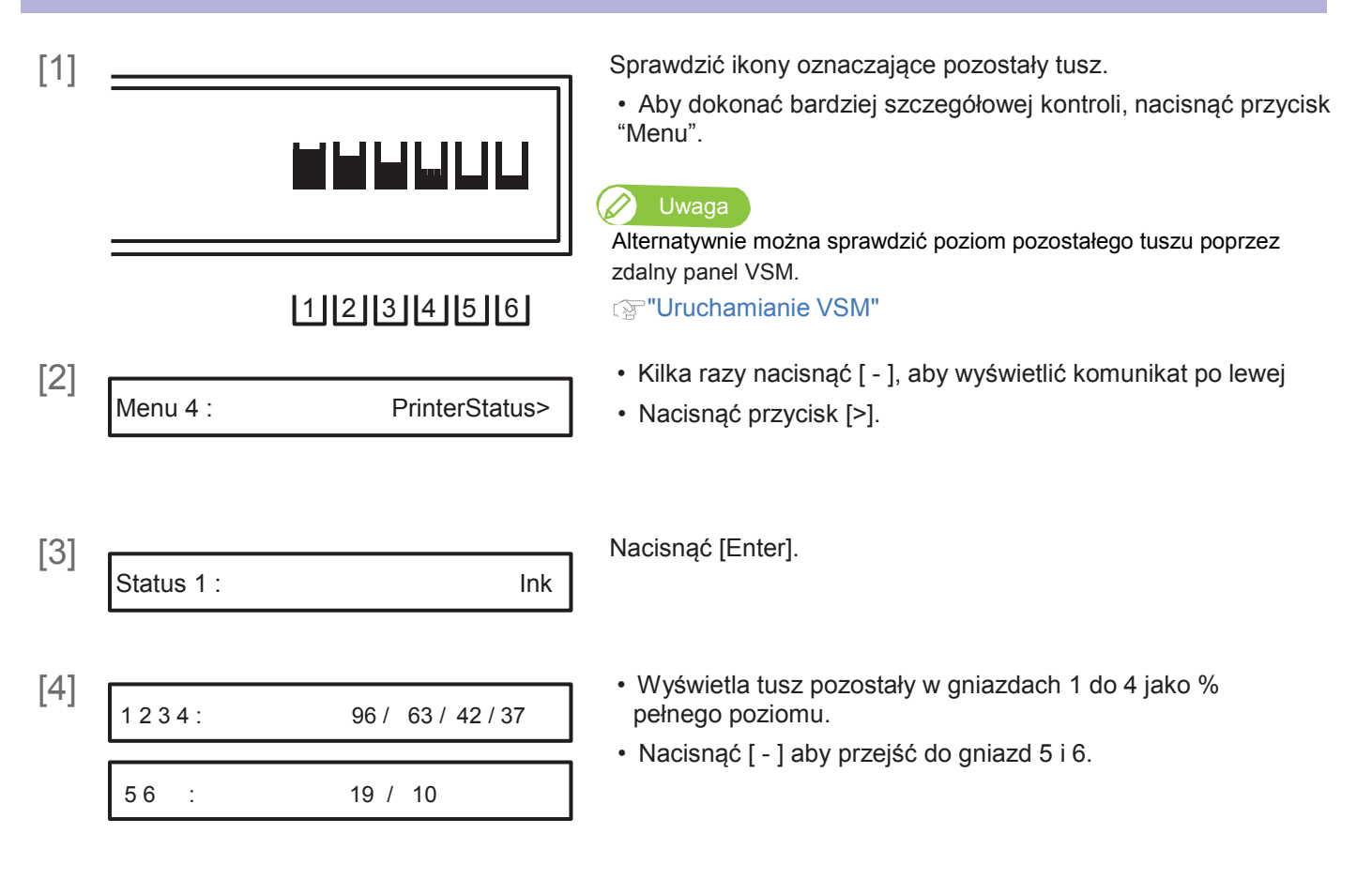

## Czas na wymianę kartridży z tuszem

Gdy poziom tuszu jest niski, zaczyna migać dioda błędu na panelu sterowania i słychać brzęczyk.

#### Etapy

[1]

[2] Ink Low

Nacisnąć [Enter].

Brzęczyk przestaje być słyszalny.

 Na rysunku po lewej widać, że kartridż w gnieździe 2 wymaga wymiany.

[2] Przygotować nowy kartridż z tuszem.

## Wymiana kartridża z tuszem

Gdy poziom tuszu jest niski, zaczyna migać dioda błędu na panelu sterowania i słychać brzęczyk. Drukowanie zatrzymuje się tymczasowo. Zostaje restartowane po wymianie kartridża na nowy.

#### Etapy

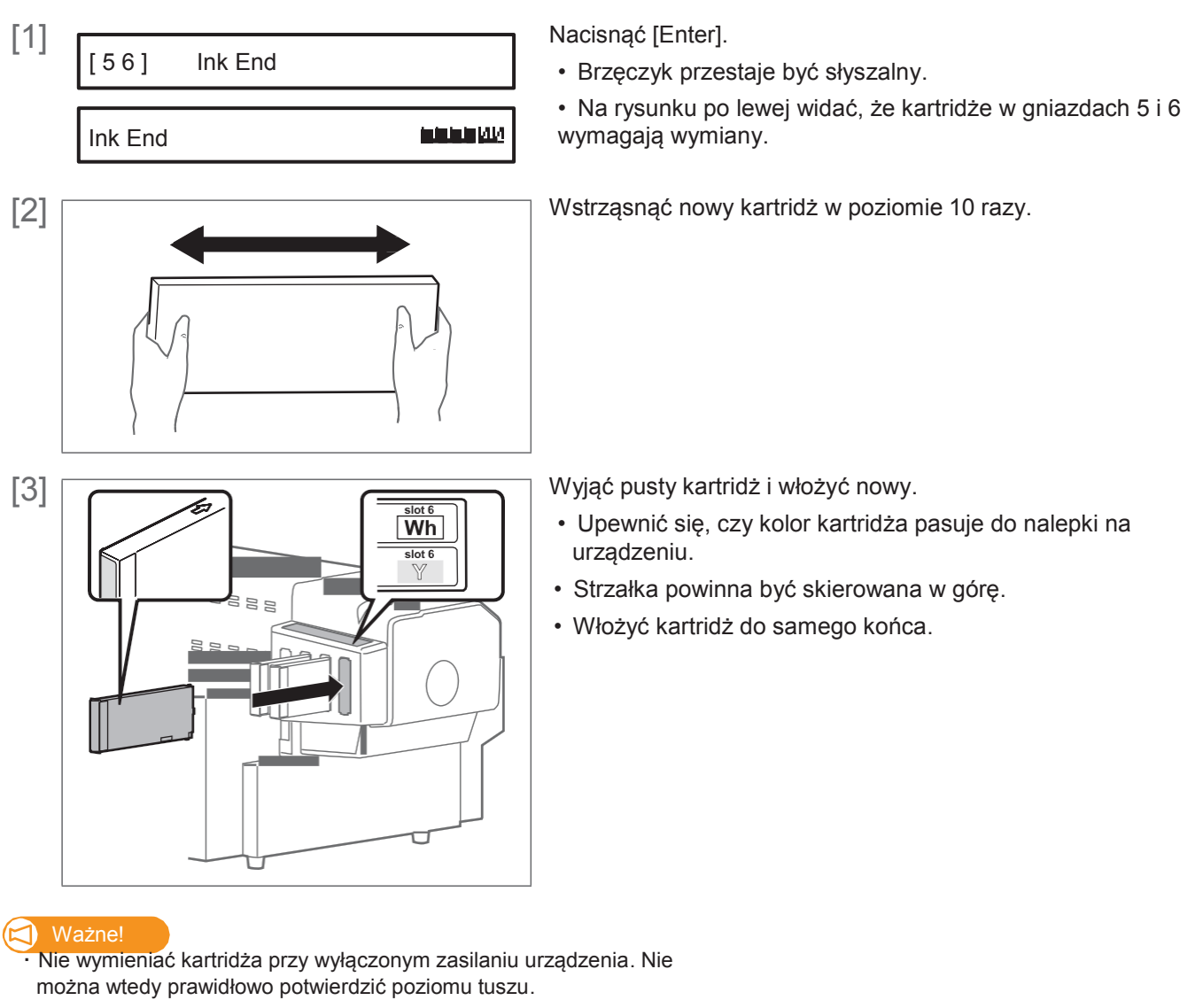

· Po przeniesieniu kartridża z zimnego do ciepłego pomieszczenia należy go pozostawić na co najmniej 3.

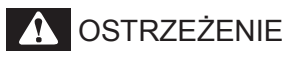

Trzymać kartridże z tuszem z dala od źródeł ognia i wysokich temperatur-W przeciwnym razie mogą spowodować pożar.

# Opróżnianie zbiornika zużytego tuszu

## Opróżnianie zbiornika zużytego tuszu

Gdy pewna ilość tuszu jest zużyta, zapala się dioda błędu na panelu sterowania i słychać brzęczyk. Przelać zużyty tusz ze zbiornika zużytego tuszu do butelki typu PET i zutylizować.

#### Komunikaty na wyświetlaczu

NearFullWasteInkTank

Zbiornik zużytego tuszu jest prawie pełny. Opróżnić zbiornik zanim całkowicie się zapełni.

• Drukowanie lub inne operacje będą kontynuowane po tej czynności.

Full WastelnkTank

Zbiornik zużytego tuszu jest pełny. Opróżnić go natychmiast.

 Drukowanie lub inne operacje zostaną zatrzymane. Zostaną ponownie uruchomione po przeprowadzeniu resetu zużytego tuszu wg opisu poniżej.

#### **UWAGA**

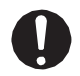

Kontakt skóry lub oczu z tuszem utwardzanym promieniowaniem UV może spowodować zapalenie skóry lub reakcję alergiczną.

Przy tej operacji należy nosić dostarczone rękawice (lub rękawice odporne na rozpuszczalnik) i gogle, aby uniknąć kontaktu tuszu z oczami i skórą.

#### 🖾 Ważne!

Opróżnić zbiornik zużytego tuszu przed przemieszczeniem drukarki. Rozpryskujący się tusz podczas przenoszenia urządzenia może spowodować uszkodzenie.

#### 1. Przelewanie zużytego tuszu

[1] Przygotować pojemnik na zużyty tusz, np. butelkę typu PET.

#### 🖾 Ważne!

Pojemność zbiornika zużytego tuszu wynosi 1500 ml. Upewnić się, że przygotowany pojemnik ma odpowiednią pojemność.

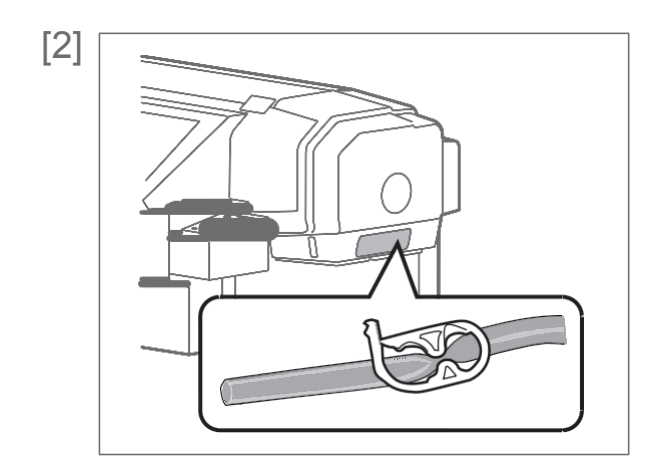

Wyjąć zatyczkę z rurki zużytego tuszu.

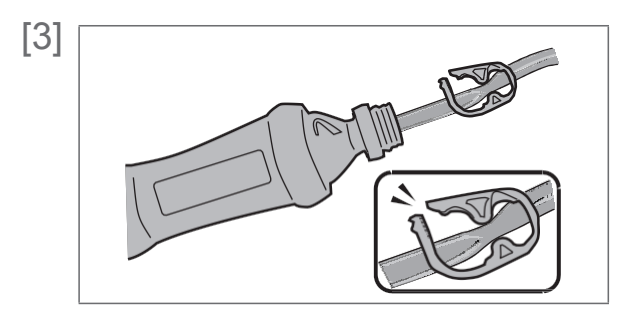

- Włożyć rurkę do pojemnika.
- · Zwolnić klips na rurce.
- Przelać zużyty tusz do zbiornika.
- Po zakończeniu przelewania zacisnąć klips na rurce.

### \Lambda UWAGA

- Użytkownik zobowiązany jest do odpowiedniej utylizacji zużytego tuszu z drukarki zgodnie z przepisami dotyczącymi usuwania odpadów i lokalnym regulaminem. Zlecić utylizację odpowiedniej firmie.
- Zużyty tusz z urządzenia jest szkodliwy dla organizmów wodnych. Nie wolno dopuścić, aby tusz dostał się do systemu kanalizacji lub naturalnych systemów wodnych.

## 2. Resetowanie licznika zużytego tuszu

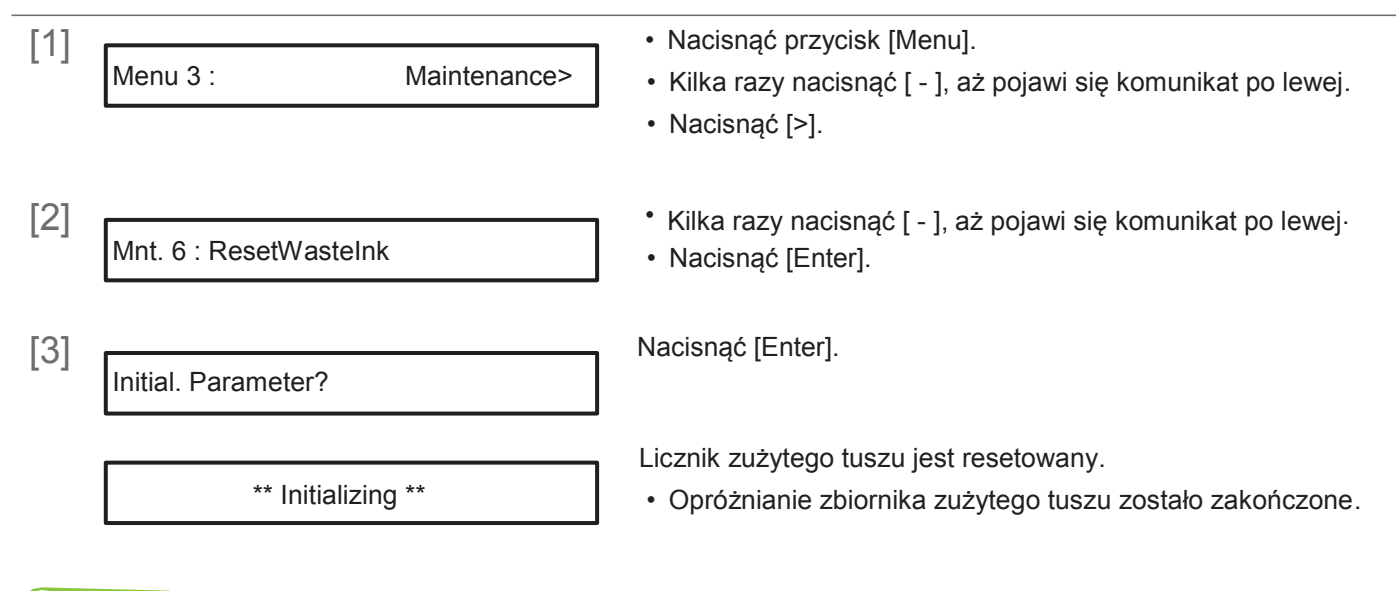

#### 🖉 Uwaga

- Resetowanie można także przeprowadzić poprzez "Maintenance" (Konserwacja) w sekcji "Utility" sterownika drukarki.
- Można je także przeprowadzić poprzez zdalny panel VSM.
- Aby przeprowadzić [ResetWasteInk] w trakcie drukowania, patrz "Menu4: Reset Waste Ink" pod tytułem "Co można zrbić na panelu sterowania w trakcie drukowania".

# Czyszczenie poszczególnych części

Aby zapewnić prawidłowe funkcjonowanie urządzenia należy je okresowo czyścić.

## Czyszczenie głowicy

Jeśli podczas kontroli dyszy stwierdzono jej zatkanie, należy przeprowadzić czyszczenie głowicy. Podczas czyszczenia głowicy pobierany jest tusz.

Urządzenie oferuje kilka trybów czyszczenia. Należy stosować je odpowiednio do stanu zużycia.

| Krótkie czyszczenie  | Pobierana jest mniejsza ilość tuszu niż przy normalnym czyszczeniu.                                                                                                    |
|----------------------|----------------------------------------------------------------------------------------------------|
| Normaine czyszczenie | wykonać normalne czyszczenie.                                                                                                    |
| Długie czyszczenie   | Pobierana jest większa ilość tuszu niż przy normalnym czyszczeniu. Długie czyszczenie przeprowadza się, gdy po normalnym czyszczeniu nadal utrzymuje się zatkanie dyszy.                                                                                                    |
| Little Charge        | Można oczekiwać lepszych rezultatów czyszczenia niż przy długim czyszczeniu, ale<br>pobierana jest duża ilość tuszu.<br>*Trybu tego nie można wbrać przyciskiem "Cleaning" (Czyszczenie). Należy wybrać<br>go z podmenu w Menu Ustawień na panelu.<br>@ "Mnt.1: Czyszczenie" |

## Etapy czyszczenia głowicy

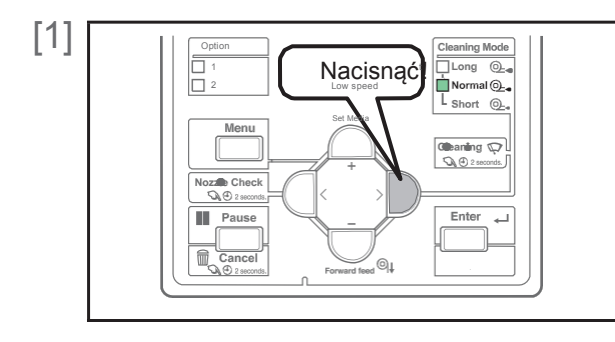

Przy pmocy przycisku [Cleaning] wybrać tryb czyszczenia.

• Wskaźniki "Cleaning Mode" będą zmieniać się za każdym razem po naciśnięciu przycisku.

#### Uwaga

- Alternatywnie można to zrobić poprzez sterownik drukarki lub zdalny panel VSM.
- Wskaźniki trybu czyszczenia będą zmieniać się jako pokazano poniżej.

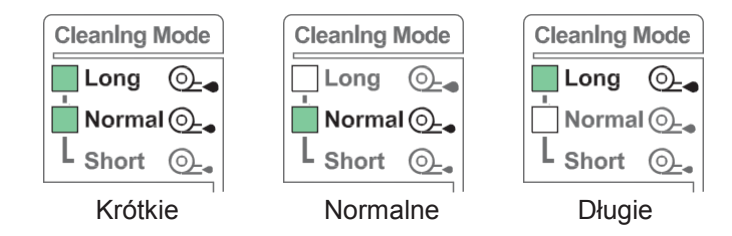

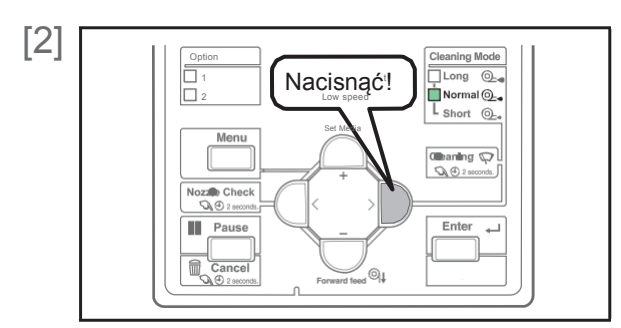

Naciskać przycisk [Cleaning] przez co najmniej 2 sekundy.

• Rozpoczyna się czyszczenie.

#### [3] Wykonać sprawdzenie dyszy.

#### 🖉 Uwaga

• Jeśli głowica pozostaje zatkana nawet po kilkukrotnym powtórzeniu normalnego czyszczenia, przeprowadzić długie czyszczenie.

• Jeśli głowica pozostaje zatkana nawet po kilkukrotnym powtórzeniu długiego czyszczenia, przeprowadzić "Czyszczenie listwy czyszczącej" lub "Czyszczenie obwodu głowicy drukującej".

• Jeśli zator nadal nie zostanie usunięty, przeprowadzić operację "LittleCharge" poprzez podmenu Cleaning w Menu Ustawień na panelu.

## Czyszczenie listwy czyszczącej

#### Częstotliwość czyszczenia:

- Co tydzień
- · Jeśli po czyszczeniu głowicy utrzymuje się zamazany wydruk i brak punktów.

#### Przygotować:

Sztyft do czyszczenia

#### 🖾 Ważne!

Podczas czyszczenia należy wziąć pod uwagę poniższe:

- · Jeśli trudno usunąć plamy, należy przeprowadzić krótkie czyszczenie głowicy, a następnie wyczyścić ponownie.
- Używać suchego sztyftu do czyszczenia. Zwilżony wodą lub roztworem może spowodować uszkodzenie głowicy drukującej.
- · Nie dotykać końcówki sztyftu palcami. Sebum ze skóry może spowodować uszkodzenie głowicy drukującej.
- Nie używać ponownie sztyftu czyszczącego. Przylegający kurz/pył może spowodować uszkodzenie głowicy drukującej.

• Standardowo czyszczenie powinno trwać maks. 5 minut. W przypadku głuższego czyszczczenia sztyft wyschnie co może spowodować uszkodzenie głowicy drukującej.

## UWAGA

Kontakt skóry lub oczu z tuszem utwardzanym promieniowaniem UV może spowodować zapalenie skóry lub reakcję alergiczną.

Przy tej operacji należy nosić dostarczone rękawice (lub rękawice odporne na rozpuszczalnik) i gogle, aby uniknąć kontaktu tuszu z oczami i skórą.

#### 1. Przełączanie drukarki w tryb konserwacji CR

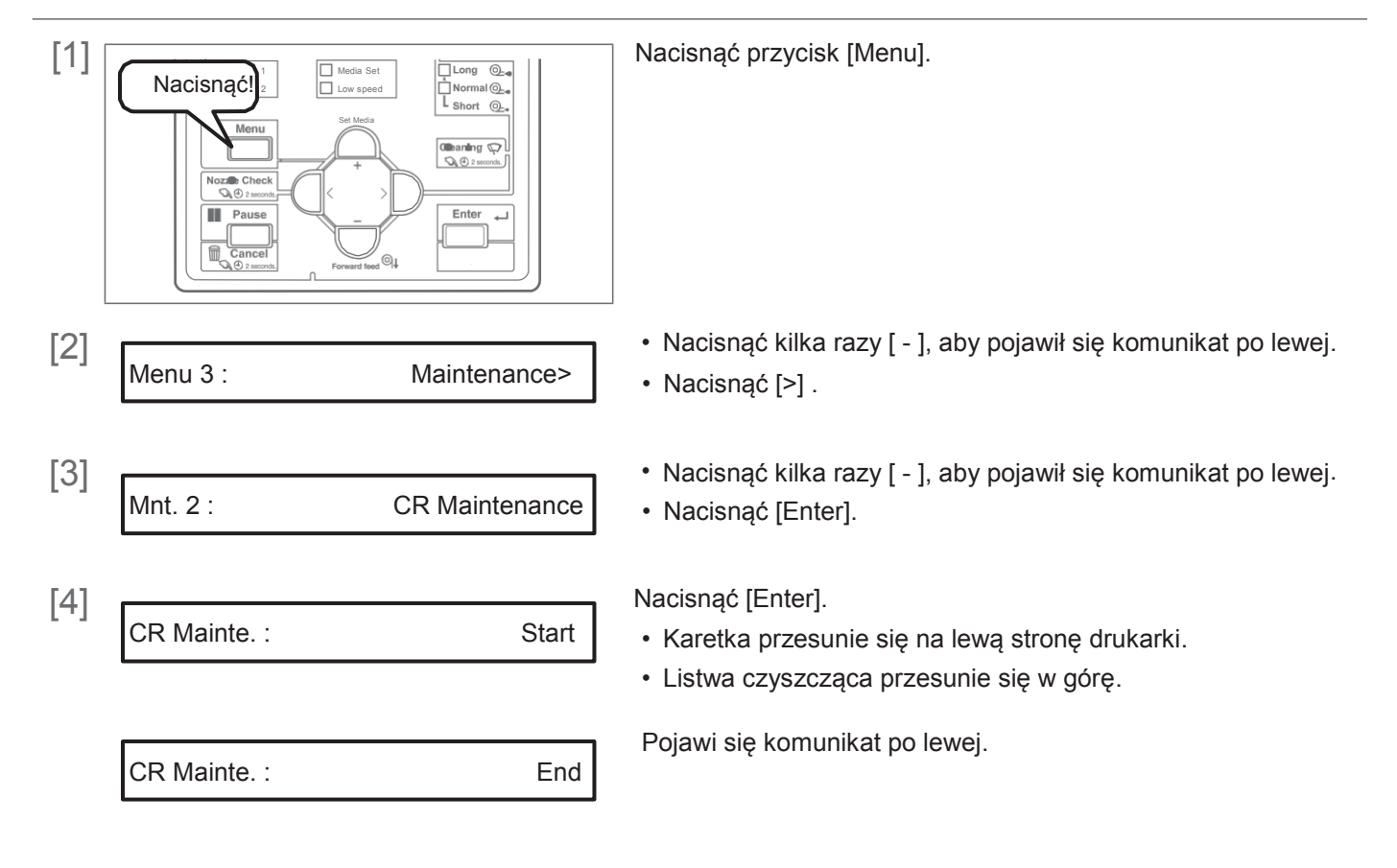

## WARNING

Podczas otwierania lub zamykania pokrywy należy zachować równowagę.

W przeciwnym razie ręce lub inne części ciała mogą dostać się do wnętrza, co spowoduje poważne obrażenia.

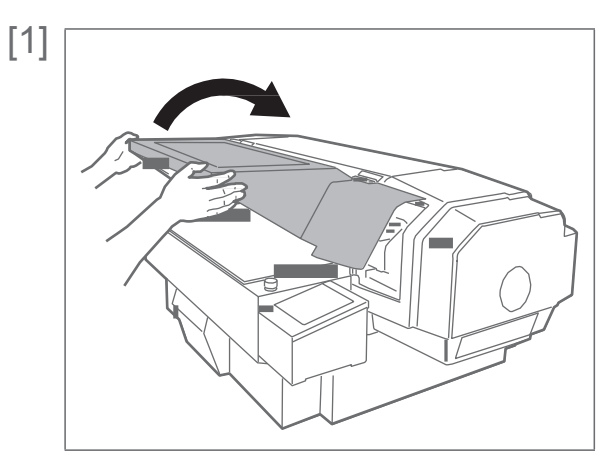

- Powoli otworzyć przednią pokrywę, trzymając obiema rękami w miejscach pokazanych na rysunku.
- Całkowicie, aż do oporu otworzyć pokrywę.

### **UWAGA**

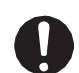

Zawsze całkowicie otwierać pokrywę.

Przy częściowym otwarciu może się ona nagle zamknąć.

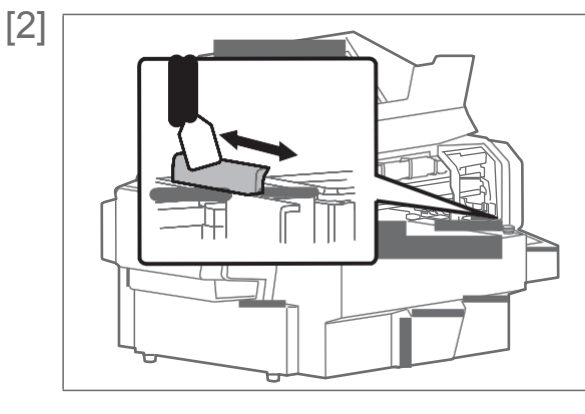

Wytrzeć listwę czyszczącą sztyftem.

Wytrzeć lewą stronę listwy przesuwając sztyft w przód i w tył.

#### 🖾 Ważne!

Jeśli trudno usunąć plamy, należy przeprowadzić krótkie czyszczenie głowicy, a następnie wyczyścić ponownie.

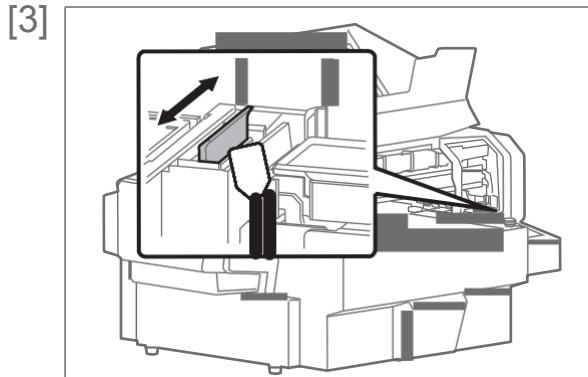

Wytrzeć prawą stronę listwy przesuwając sztyft w przód i w tył

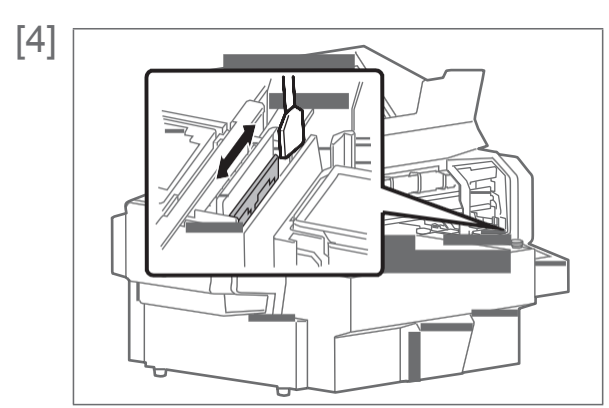

Wytrzeć prawą stronę podstawy listwy przesuwając sztyft w przód i w tył.

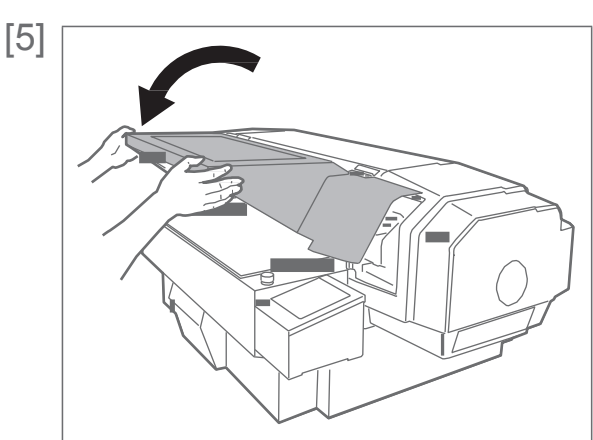

Powoli zamknąć przednią pokrywę, trzymając obiema rękami w miejscach pokazanych na rysunku.

## **WAGA**

Przednią pokrywę należy zamykać przy użyciu obu rąk, trzymając ją za określone miejsca. Nie kłaść palców na krawędziach otwartej części drukarki ani na żadnej części wokół tych krawędzi. Palce mogą zostać uszkodzone.

| E. | $^{1}$ |
|----|--------|
| н  | nı     |
| н  | νı     |

CR Mainte. :

Nacisnąć [Enter].

End

Start

CR Mainte. :

Pojawi się komunikat po lewej.

Oznacza to koniec procedury

## Czyszczenie obwodu głowicy drukującej

#### Częstotliwość czyszczenia:

- Co tydzień
- · Jeśli po czyszczeniu głowicy utrzymuje się zamazany wydruk i brak punktów.

#### Przygotować:

· Sztyft do czyszczenia

#### 🖾 Ważne!

Podczas czyszczenia należy wziąć pod uwagę poniższe:

- Używać suchego sztyftu do czyszczenia. Zwilżony wodą lub roztworem może spowodować uszkodzenie głowicy drukującej.
- Nie dotykać końcówki sztyftu palcami. Sebum ze skóry może spowodować uszkodzenie głowicy drukującej.
- Nie używać ponownie sztyftu czyszczącego. Przylegający kurz/pył może spowodować uszkodzenie głowicy drukującej.

• Standardowo czyszczenie powinno trwać maks. 5 minut. W przypadku głuższego czyszczczenia sztyft wyschnie co może spowodować uszkodzenie głowicy drukującej.

## 

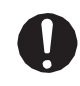

Kontakt skóry lub oczu z tuszem utwardzanym promieniowaniem UV może spowodować zapalenie skóry lub reakcję alergiczną.

Przy tej operacji należy nosić dostarczone rękawice (lub rękawice odporne na rozpuszczalnik) i gogle, aby uniknąć kontaktu tuszu z oczami i skórą.

## **D**STRZEŻENIE

Podczas otwierania lub zamykania pokrywy należy zachować równowagę. W przeciwnym razie ręce lub inne części ciała mogą dostać się do wnętrza, co spowoduje poważne obrażenia.

#### Etapy

[1] Ustawić drukarkę w trybie konserwacji CR.

"Ustawianie drukarki w trybie konserwacji CR" pod "Czyszczenie listwy czyszczącej"

[2]

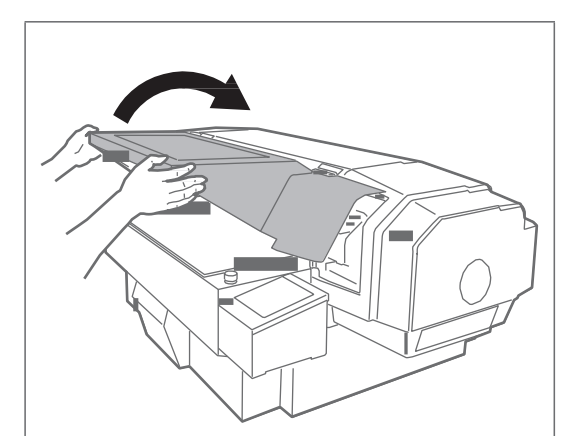

Powoli otworzyć przednią pokrywę, trzymając obiema rękami w miejscach pokazanych na rysunku.

Całkowicie, aż do oporu otworzyć pokrywę.

#### UWAGA

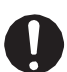

Zawsze całkowicie otwierać pokrywę.

Przy częściowym otwarciu może się ona nagle zamknąć.

| [3]           | Obwód głowicy drukującej             | Popatrzeć na spodnią stronę kartridża i sprawdzić czy nie<br>przylega tam kurz i resztki tuszu.<br>- Obwód głowicy drukującej (srebrna metalowa część)<br>- Prowadnica głowicy drukującej (czarna plastikowa część) |
|---------------|--------------------------------------|----------------------------------------------------------------------------------------------------|
| F             | Prowadnica głowicy drukującej        |                                                                                                    |
| [4]<br>Nie do | tykać powierzchni głowicy drukującej | Przylegający kurz lub tusz usunąć patyczkiem czyszczącym.<br>Ważne!<br>- Nie dotykać powierzchni głowicy drukującej palcami ani<br>patyczkiem czyszczącym. Może to spowodować uszkodzenie<br>głowicy.               |

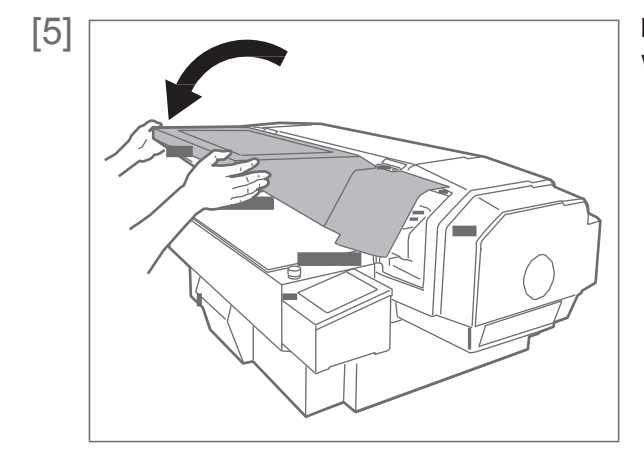

Powoli zamknąć przednią pokrywę, trzymając obiema rękami w miejscach pokazanych na rysunku.

## **WWAGA**

ļ

Przednią pokrywę należy zamykać przy użyciu obu rąk, trzymając ją za określone miejsca. Nie kłaść palców na krawędziach otwartej części drukarki ani na żadnej części wokół tych krawędzi. Palce mogą zostać uszkodzone

[6]

CR Mainte. :

Nacisnąć [Enter].

End

CR Mainte. : Start

- Pojawi się komunikat po lewej.
- Oznacza to koniec procedury.

## Czyszczenie obwodu nakładki głowicy

#### Częstotliwość czyszczenia:

- · Co tydzień
- · Jeśli po czyszczeniu głowicy utrzymuje się zamazany wydruk i brak punktów.

#### Przygotować:

· Sztyft do czyszczenia

#### 対 Ważne!

Podczas czyszczenia należy wziąć pod uwagę poniższe:

- Używać suchego sztyftu do czyszczenia. Zwilżony wodą lub roztworem może spowodować uszkodzenie głowicy drukującej.
- · Nie dotykać końcówki sztyftu palcami. Sebum ze skóry może spowodować uszkodzenie głowicy drukującej.
- Nie używać ponownie sztyftu czyszczącego. Przylegający kurz/pył może spowodować uszkodzenie głowicy drukującej.

• Standardowo czyszczenie powinno trwać maks. 5 minut. W przypadku głuższego czyszczczenia sztyft wyschnie co może spowodować uszkodzenie głowicy drukującej.

## 🛕 UWAGA

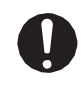

Kontakt skóry lub oczu z tuszem utwardzanym promieniowaniem UV może spowodować zapalenie skóry lub reakcję alergiczną.

Przy tej operacji należy nosić dostarczone rękawice (lub rękawice odporne na rozpuszczalnik) i gogle, aby uniknąć kontaktu tuszu z oczami i skórą.

#### OSTRZEŻENIE

Podczas otwierania lub zamykania pokrywy należy zachować równowagę. W przeciwnym razie ręce lub inne części ciała mogą dostać się do wnętrza, co spowoduje poważne obrażenia.

#### Etapy

[1] Ustawić drukarkę w trybie konserwacji CR.

"Ustawianie drukarki w trybie konserwacji CR" pod "Czyszczenie listwy czyszczącej"

[2]

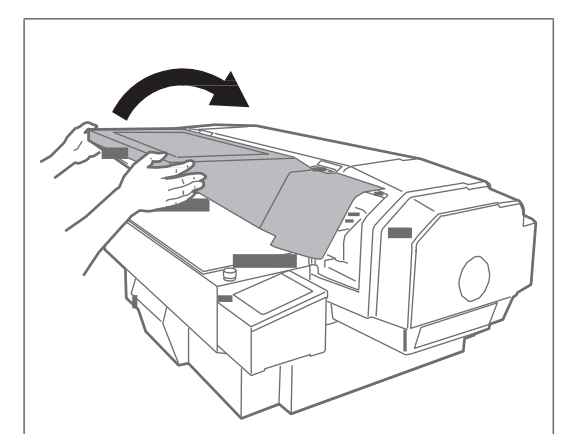

Powoli otworzyć przednią pokrywę, trzymając obiema rękami w miejscach pokazanych na rysunku.

· Całkowicie, aż do oporu otworzyć pokrywę.

#### UWAGA

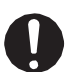

Zawsze całkowicie otwierać pokrywę. Przy częściowym otwarciu może się ona nagle zamknąć.

|                   |                             | Przylegający kurz lub tusz usunąć patyczkiem czyszczącym.         |
|-------------------|-----------------------------|-------------------------------------------------------------------|
| [2]               |                             |                                                                   |
|                   |                             |                                                                   |
|                   | Nakładka głowicy drukującej |                                                                   |
|                   |                             | Ważnel                                                            |
|                   |                             | Wuzing:                                                           |
|                   |                             | - Nie dotykać listwy czyszczącej ani nakładki główicy drukującej. |
|                   |                             | Czyszczenie głowicy może nie przebiegąć prawidłowo, jeśli         |
|                   |                             | dostanio sio na nia sorum zo skóry dłoni                          |
|                   |                             | dostanie się na nię serum ze skory diom.                          |
| Listwa czyszcząca |                             |                                                                   |
|                   |                             | - Nie pocierać gabki w komorze spłukiwania patyczkiem do          |
|                   |                             |                                                                   |
|                   |                             | czyszczenia. Krusząca się gąbka może uszkodzić główicę            |
|                   |                             | drukującą.                                                        |
|                   |                             |                                                                   |
|                   |                             |                                                                   |

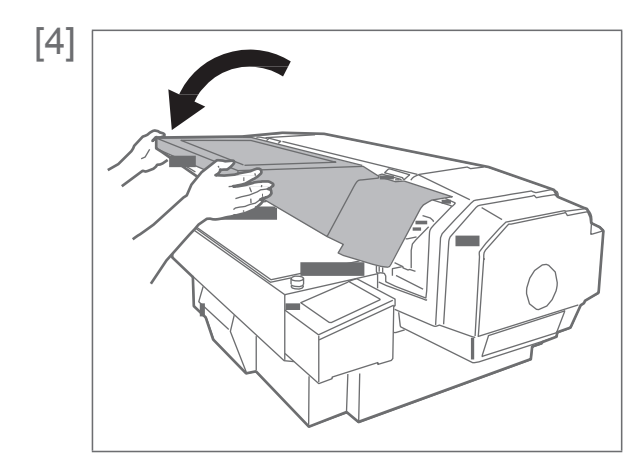

Powoli zamknąć przednią pokrywę, trzymając obiema rękami w miejscach pokazanych na rysunku.

# **UWAGA**

Przednią pokrywę należy zamykać przy użyciu obu rąk, trzymając ją za określone miejsca. Nie kłaść palców na krawędziach otwartej części drukarki ani na żadnej części wokół tych krawędzi. Palce mogą zostać uszkodzone.

| [5] |
|-----|
|-----|

CR Mainte. :

Nacisnąć [Enter].

End

Start

CR Mainte. :

- Pojawi się komunikat po lewej.
- Oznacza to koniec procedury.

## Czyszczenie wnętrza urządzenia

#### Częstotliwość czyszczenia:

Co miesiąc

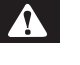

#### OSTRZEŻENIE

Podczas otwierania lub zamykania pokrywy należy zachować równowagę. W przeciwnym razie ręce lub inne części ciała mogą dostać się do wnętrza, co spowoduje poważne obrażenia.

#### Etapy

#### [1] Sprawdzić czy zasilanie jest wyłączone.

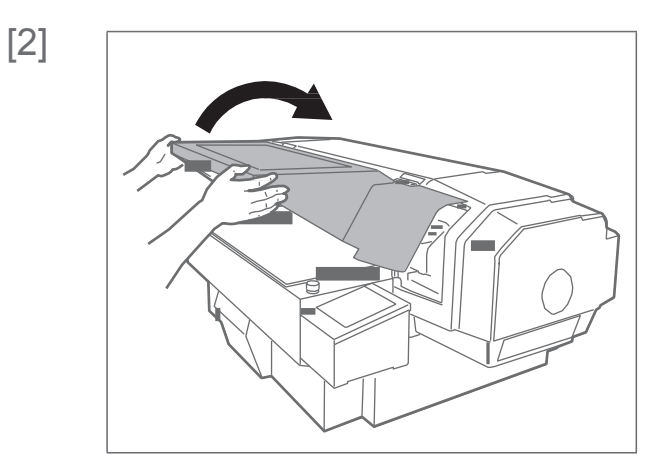

Powoli otworzyć przednią pokrywę, trzymając obiema rękami w miejscach pokazanych na rysunku.

· Całkowicie, aż do oporu otworzyć pokrywę.

#### **UWAGA**

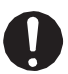

Zawsze całkowicie otwierać pokrywę. Przy częściowym otwarciu może się ona nagle zamknąć.

| [3] | Usunąć zanieczyszczenia ze stołu przy pomocy ściereczki<br>zamoczonej w wodzie i starannie wykręconej. |
|-----|----------------------------------------------------------------------------------------------------|
|     | Ważne!<br>- Nie zdmuchiwać zanieczyszczeń wewnątrz urządzenia przy<br>pomocy odkurzacza.               |

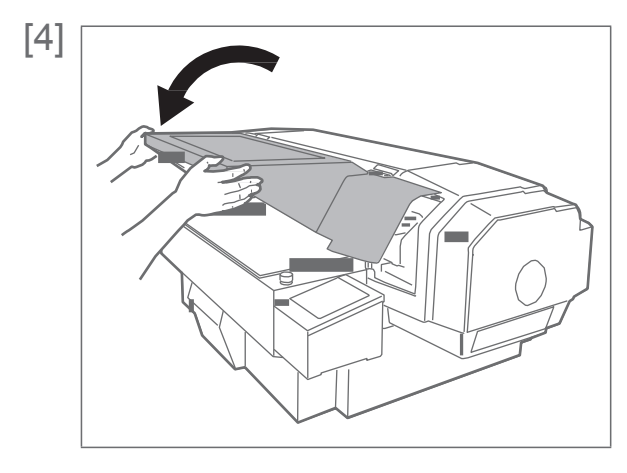

Powoli zamknąć przednią pokrywę, trzymając obiema rękami w miejscach pokazanych na rysunku.

## **UWAGA**

Przednią pokrywę należy zamykać przy użyciu obu rąk, trzymając ją za określone miejsca. Nie kłaść palców na krawędziach otwartej części drukarki ani na żadnej części wokół tych krawędzi. Palce mogą zostać uszkodzone

# Wymiana części eksploatacyjnych

## Wymiana materiału absorpcyjnego w zbiorniku spłukiwania

Zbiornik spłukiwania to część, która zbiera tusz usunięty z głowicy drukującej. Materiał absorpcyjny w zbiorniku należy okresowo wymieniać. Brak wymiany może spowodować uszkodzenie głowicy drukującej.

#### Częstotliwość wymiany:

• Co około 2 miesiące (w zależności od częstotliwości użytkowania, należy sprawdzać okresowo)

## **UWAGA**

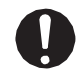

Kontakt skóry lub oczu z tuszem utwardzanym promieniowaniem UV może spowodować zapalenie skóry lub reakcję alergiczną.

Przy tej operacji należy nosić dostarczone rękawice (lub rękawice odporne na rozpuszczalnik) i gogle, aby uniknąć kontaktu tuszu z oczami i skórą.

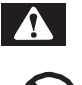

#### OSTRZEŻENIE

Podczas otwierania lub zamykania pokrywy należy zachować równowagę. W przeciwnym razie ręce lub inne części ciała mogą dostać się do wnętrza, co spowoduje poważne obrażenia.

#### 1. Etapy sprawdzania

[1]

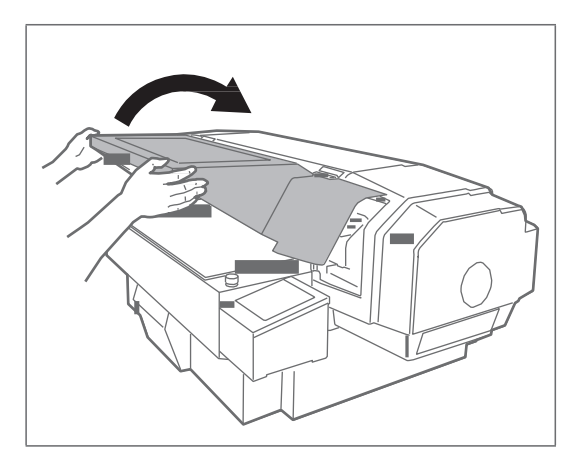

Powoli otworzyć przednią pokrywę, trzymając obiema rękami w miejscach pokazanych na rysunku.

· Całkowicie, aż do oporu otworzyć pokrywę.

#### 🛕 UWAGA

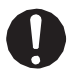

Zawsze całkowicie otwierać pokrywę.

Przy częściowym otwarciu może się ona nagle zamknąć.

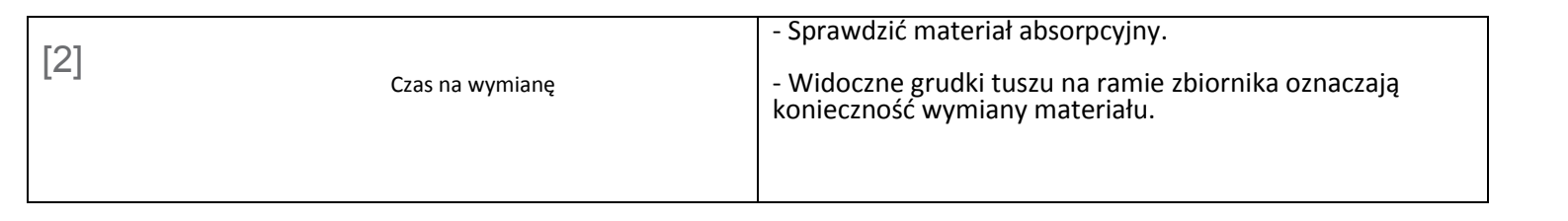

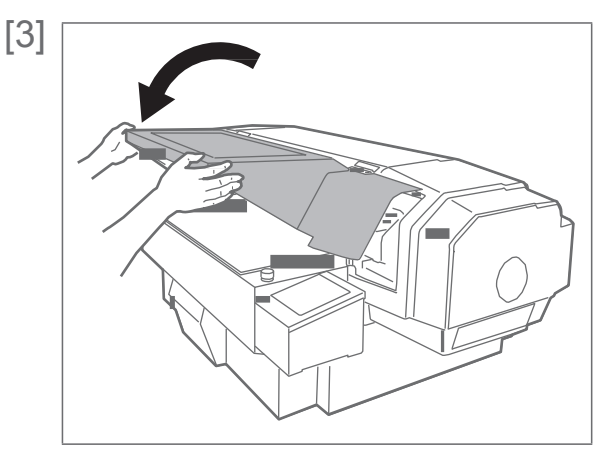

Powoli zamknąć przednią pokrywę, trzymając obiema rękami w miejscach pokazanych na rysunku.

## 

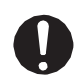

Przednią pokrywę należy zamykać przy użyciu obu rąk, trzymając ją za określone miejsca. Nie kłaść palców na krawędziach otwartej części drukarki ani na żadnej części wokół tych krawędzi. Palce mogą zostać uszkodzone.

### 2. Etapy wymiany

[1] Ustawić drukarkę w trybie konserwacji CR. "Ustawianie drukarki w trybie konserwacji CR" pod "Czyszczenie listwy czyszczącej"

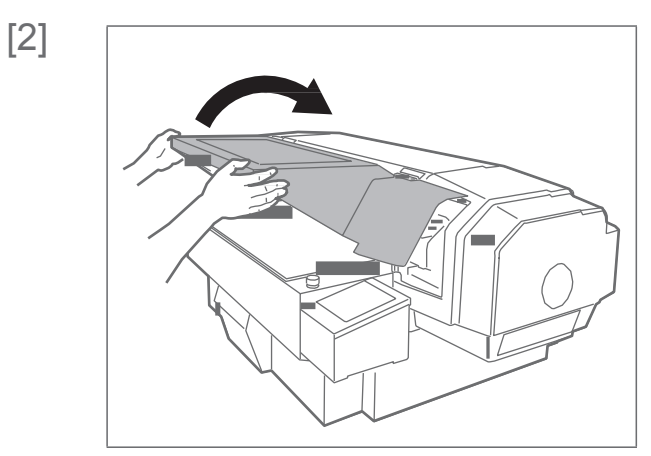

Powoli otworzyć przednią pokrywę, trzymając obiema rękami w miejscach pokazanych na rysunku.

· Całkowicie, aż do oporu otworzyć pokrywę.

#### 🛕 UWAGA

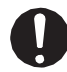

Zawsze całkowicie otwierać pokrywę. Przy częściowym otwarciu może się ona nagle zamknąć.

| [3] | Usunąć materiał absorpcyjny zbiornika spłukiwania.<br>- Pociągnąć język materiału absorpcyjnego do góry i<br>zwolnić haczyk. |
|-----|----------------------------------------------------------------------------------------------------|
|     | Ważne!<br>- Podczas usuwania materiału absorpcyjnego uważać na krople<br>tuszu.                                              |
| [4] | Włożyć nowy materiał absorpcyjny do zbiornika spłukiwania.                                                                   |
|     |                                                                                                    |
|     |                                                                                                    |
|     |                                                                                                    |

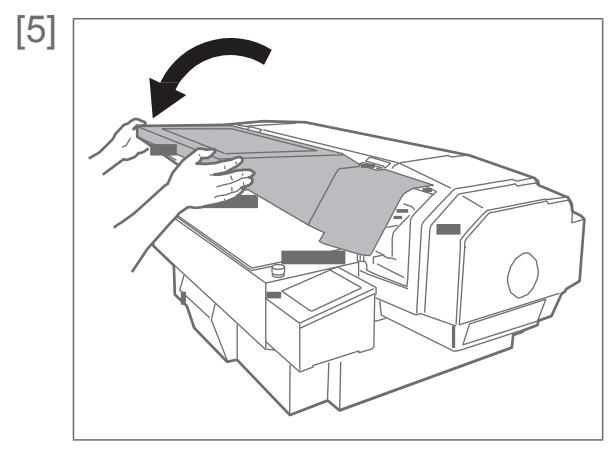

Powoli zamknąć przednią pokrywę, trzymając obiema rękami w miejscach pokazanych na rysunku.

## **WAGA**

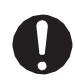

Przednią pokrywę należy zamykać przy użyciu obu rąk, trzymając ją za określone miejsca. Nie kłaść palców na krawędziach otwartej części drukarki ani na żadnej części wokół tych krawędzi. Palce mogą zostać uszkodzone.

| Γ/ | 2      | ٦. |  |
|----|--------|----|--|
| 11 | $\cap$ | н  |  |
| Ľ  | ~      | л. |  |

CR Mainte. :

Nacisnąć [Enter].

End

• Pojawi się komunikat po lewej.

Oznacza to koniec procedury.

| CR Mainte. : | Start |
|--------------|-------|
|--------------|-------|

# Komunikaty I błędy

Rozdział ten opisuje komunikaty podczas normalnego działania drukarki lub podczas występujących błędów, a także rozwiązania w poszczególnych sytuacjach.

## Komunikaty statusu

Rozdział ten opisuje komunikaty podczas normalnego działania drukarki. Gdy urządzenie pracuje prawidłowo, status każdej operacji wyświetla się na panelu sterowania jak niżej.

| Wyświetlany komunikat                                | Opis                                                                                                    |
|------------------------------------------------------|----------------------------------------------------------------------------------------------------|
| Activation required                                  | Nie została wykonana aktywacja.<br>Sprawdzić odpowiedni rozdział w Przewodniku Uruchamiania i<br>przeprowadzić aktywację.                                                                                                    |
|                                                      | Przewodnik uruchamiania "Krok 1 Aktywacja"                                                                                                    |
| Ready to Print                                       | Standby (Nośnik jest załadowany).                                                                                                    |
| Set media, then<br>press Set Media<br><del>Key</del> | Standby (Nośnik nie jest załadowany).                                                                                                    |
| Obstacle detected<br>Press Remove<br>Media Key.      | Została wykryta przeszkoda. Nacisnąć przycisk [Remove Media] (Usuń nośnik) i ponownie ustawić nośnik na miejscu.                                                                                                    |
| Receiving                                            | Odbieranie danych                                                                                                    |
| Processing                                           | Analizowanie danych.                                                                                                    |
| Printing                                             | W trakcie drukowania.                                                                                                    |
| Remain : XXX.Xm                                      | Wyświetla długość danych w metrach, jaka nie została wydrukowana dla aktualnie drukowanych danych.                                                                                                    |
| Remain Time : XXX.Xmin                               | Wyświetla pozostały czas drukowania w minutach dla aktualnie drukowanych danych.                                                                                                    |
| PrintRestart->Enter                                  | Drukowanie wstrzymane. Aby wznowić, nacisnąć [Enter].                                                                                                    |
| Power Off                                            | Wyłączanie drukarki. Odczekać chwilę.                                                                                                    |
| S/C Reading                                          | Odczytywanie karty S/C.                                                                                                    |
| Ink Circulation                                      | Cyrkulacja tuszu wewnątrz drukarki.                                                                                                    |
| *** Remote Mode ***                                  | Uruchomiony tryb zdalnego panelu, poprzez VSM lub podobne. W<br>trybie zdalnego panelu operacje poprzez panel sterowania nie są<br>możliwe. Aby zakończyć tryb zdalnego panelu, naciskać przycisk<br>[Cancel] przez co najmniej 2 sekundy. |
| Start Ink Charge ->E                                 | Rozpoczyna się napełnianie tuszem.<br>Należy odczekać chwilę.                                                                                                    |
| Insert CleaningCart.                                 | Czyszczenie głowicy drukującej.<br>Zainstalować kartridże czyszczące.                                                                                                    |
| Busy-Washing **%                                     | <ul> <li>Wstępne napełnianie, wprowadzanie płynu.</li> <li>Czyszczenie głowicy płynem czyszczącym.</li> <li>Należy odczekać chwilę.</li> </ul>                                                                                             |
| Remove Cartridges                                    | Czyszczenie głowicy lub usuwanie tuszu.<br>Usunąć kartridże.                                                                                                    |
| Insert Ink Cartridges                                | Napełnianie tuszem.<br>Włożyć kartridże z tuszem                                                                                                    |

|                      | Wyświetlany komunikat | Opis                                                                                                    |  |
|----------------------|-----------------------|----------------------------------------------------------------------------------------------------|--|
| Ink Refill ** %      |                       | Napełnianie tuszem.<br>Należy odczekać chwilę.                                                                                 |  |
| Discharging          | L                     | Jsuwanie tuszu.<br>Należy odczekać chwilę.                                                                                     |  |
| Empty WasteInk ->E   | F<br>[1               | Przelać zużyty tusz ze zbiornika zużytego tuszu do pojemnika i nacisnąć<br>[Enter] .<br>"Opróżnianie zbiornika zużytego tuszu" |  |
| Cover Open           | F                     | Przednia pokrywa jest otwarta.                                                                                                 |  |
| PG Handle Cover Open | F                     | Pokrywa pokrętła PG jest otwarta.                                                                                              |  |

## Wyświetlane komunikaty błędów i rozwiązanie problemu

Rozdział ten opisuje komunikaty błędów i rozwiązanie problemu.

Komunikaty błędów są wyświetlane, gdy w trakcie działania drukarki występują nieprawidłowości.

Jeśli wystąpi błąd, który może być wyświetlony, to na panelu sterowania pojawiają się poniższe komunikaty i drukarka przerywa działanie.

| Wyświetlany          | Opis                                                                                                    |
|----------------------|----------------------------------------------------------------------------------------------------|
| [******] Ink End     | Skończył się tusz. (Działanie<br>drukarki zatrzymane)<br>Wymienić kartridż z tuszem na nowy.                                                                     |
| [*****] NoCartridge  | Brak kartridża z tuszem.<br>(Działanie drukarki<br>zatrzymane)<br>Włożyć kartridż z tuszem.                                                                      |
| [******] Discharged  | Brak tuszu.<br>Wykonać wstępne napełnianie<br>tuszem.<br>"Wstępne napełnienie tuszem"                                                                            |
| Full WasteInkTank    | Zbiornik zużytego tuszu jest pełny. (Działanie<br>zatrzyma się.) Natychmiast przelać zużyty tusz<br>do pojemnika.<br>"Opróżnianie zbiornika zużytego tuszu"      |
| NearFullWasteInkTank | Zbiornik zużytego tuszu jest prawie<br>pełny. (Działanie będzie<br>kontynuowane.) Przelać zużyty tusz do<br>pojemnika.<br>"Opróżnianie zbiornika zużytego tuszu" |
| [*] lnk Low          | Niski poziom tuszu w gnieździe *.<br>Przygotować wymienny kartridż.                                                                                              |
| [******] S/C ReadErr | Błąd odczytu karty S/C.<br>Ponownie włożyć kartridż z tuszem. Jeśli nadal nie można<br>odczytać karty S/C, włożyć nowy kartridż z tuszem.                        |
| [******] S/C Col.Err | Kartridże włożone są do niewłaściwych gniazd.<br>Ponownie, prawidłowo włożyć kartridże z tuszem.                                                                 |
| [*] S/C Ink Err      | Kartridż z tuszem nie może być użyty w tej drukarce.<br>Skontaktować się z lokalnym dealerem firmy MUTOH.                                                        |

| Wyświetlany komunikat | Opis                                                                                                    |
|-----------------------|----------------------------------------------------------------------------------------------------|
| [*] S/C CodeErr       | Włożony kartridż z tuszem jest nieprawidłowy.<br>Skontaktować się z lokalnym dealerem firmy MUTOH.                                                             |
| [*] Broken Chip       | Karta S/C jest uszkodzona. Włożyć nowy kartridż.                                                                                                    |
| [******]Check Ink     | Kartridże nie zostały prawidłowo rozpoznane.<br>Ponownie, prawidłowo włożyć kartridże z tuszem.<br>Skontaktować się z lokalnym dealerem firmy MUTOH.           |
| [*]Reseat Ink         | Słaby kontakt z kartą S/C, konieczne ponowne włożenie kartridża.<br>Ponownie włożyć wszystkie kartridże z tuszem.                                              |
| Err!Reboot a printer  | Aktywacja nie udała się. Restartować drukarkę i ponownie                                                                                                    |
|                       | przeprowadzić aktywację.                                                                                                    |
| Life Times [Head]     | Prawie skończyła się żywotność głowicy drukującej.<br>(Działanie jest kontynuowane)<br>Skontaktować się z lokalnym dealerem firmy MUTOH.                       |
| Life Times [Pump]     | Prawie skończyła się żywotność silnika pompy.<br>(Działanie jest kontynuowane)<br>Skontaktować się z lokalnym dealerem firmy MUTOH.                            |
| Life Times [CR Motor] | Prawie skończyła się żywotność silnika CR.<br>(Działanie jest kontynuowane)<br>Skontaktować się z lokalnym dealerem firmy MUTOH.                               |
| Life Times [PF Motor] | Prawie skończyła się żywotność silnika PF.<br>(Działanie jest kontynuowane)<br>Skontaktować się z lokalnym dealerem firmy MUTOH.                               |
| Life Times [C Pump]   | Prawie skończyła się żywotność pompy cyrkulacyjnej.<br>(Działanie jest kontynuowane)<br>Skontaktować się z lokalnym dealerem firmy MUTOH.                      |
| Life Times [UV Lamp]  | Prawie skończyła się żywotność diody UV<br>LED. (Działanie jest kontynuowane)<br>Skontaktować się z lokalnym dealerem firmy MUTOH.                             |
| Shake W Cartridge     | Wstrząsnąć kartridż z tuszem w gnieździe nr 6.<br>Wstrząsnąć kartridż z białym (Wh) tuszem.                                                                    |
| Shake KMCY Cartridge  | Wstrząsnąć kartridż z tuszem w gniazdach nr 1 do 4.<br>Wstrząsnąć kartridże z tuszem czarnym (K), magenta (M), cyjan (C) i<br>żółtym (Y).                      |
| Shake KMCYW Cartridge | Wstrząsnąć kartridż z tuszem w gniazdach nr 1 do 4, oraz 6.<br>Wstrząsnąć kartridże z tuszem czarnym (K), magenta (M), cyjan (C),<br>żółtym (Y) i białym (Wh). |
| Shake ALL Cartridge   | Wstrząsnąć wszystkie kartridże z tuszem.<br>Wstrząsnąć kartridże z tuszem czarnym (K), magenta (M), cyjan (C) i<br>żółtym (Y).                                 |
| [*] Change Plug       | Prawie skończyła się żywotność gumowej złączki zasilacza o dużej<br>mocy.<br>Wymienić złączkę.                                                                 |
|                       | (2) Instrukcja obsługi zasilacza o udzej 11009                                                                                                    |

## 🖉 Uwaga

• Kolor określony jako [\*\*\*\*\*\*] w komunikacie błędu oznacza kolor tuszu, z którym jest problem.

 Jeśli jednocześnie wystąpi błąd braku tuszu i braku kartridża, komunikat dotyczący kartridża jest wyświetlany w pierwszej kolejności.

## Błędy wymagające restartu

Błąd wymagający restartu wyświetlany jest w przypadku wystąpienia poważnej awarii działania, takiej jak:

- Pojawia się przeszkoda nie pozwalająca na drukowanie..
- Problem z obwodem elektrycznym drukarki (PCB, silnik, czujnik itp.).
- Błąd w programie sterowania drukarką

Jeśli wystąi błąd wymagający restartu, drukarka zatrzymuje działanie po wykonaniu poniższych operacji:

- 1. Napęd wyłączy się automatycznie.
- 2. Migają wszystkie kontrolki na panelu sterowania i stale słychać brzęczyk.
- 3. Na panelu sterowania wyświetla się komunikat błędu.

Naciśnięcie dowolnego przycisku na panelu sterowania wyłącza brzęczyk. W przypadku błędu wymagającego restartu normalne działanie urządzenia zostanie przywrócone po usunięciu przyczyny błędu i ponownym uruchomieniu drukarki. Jeśli nadal wyświetla się ten sam komunikat błedy, należy skontaktować się z lokalnym dealerem firmy MUTOH. Podczas rozmowy należy podać numer kodu błędu.

|                                    | Wyświetlany komunikat | Opis                                                                                                    |
|------------------------------------|-----------------------|----------------------------------------------------------------------------------------------------|
| Emergency Mode : E ***             | ,                     | Wystąpił nieznany błąd.<br>1. Sprawdzić czy wymieniane części są prawidłowo zainstalowane.<br>2. Wyłączyć zasilanie. Odczekać chwilę i ponownie włączyć<br>zasilanie, aby zrestartować drukarkę.                                                                                                    |
| Emergency Mode : AC                |                       | Zasilanie zostało nagle wyłączone podczas pracy drukarki.<br>1. Wyłączyć zasilanie. Odczekać chwilę i ponownie włączyć<br>zasilanie, aby zrestartować drukarkę.                                                                                                    |
| Emergency Mode : CPU               |                       | Błąd CPU.<br>1. Wyłączyć zasilanie. Odczekać chwilę i ponownie włączyć zasilanie, aby<br>zrestartować drukarkę.                                                                                                    |
| Emergency Stop<br>Reboot a printer |                       | <ul> <li>Naciśnięto przycisk zatrzymania awaryjnego. Drukarka przestaje działać.</li> <li>1. Usunąć przyczynę zatrzymania awaryjnego i upewnić się, że nie<br/>ma innych problemów.</li> <li>2. Przekręcić wyłącznik awaryjny w prawo, aby go wyłączyć i<br/>anulować status zatrzymania awaryjnego.</li> </ul> |
|                                    |                       | <ol> <li>Wyłączyć zasilanie. Odczekać chwilę i ponownie włączyć zasilanie, aby<br/>zrestartować drukarkę.</li> </ol>                                                                                                    |
|                                    |                       | 🖙 "Przycisk zatrzymania awaryjnego"                                                                                                    |

🖉 Uwaga

• "\*\*\*" w komunikacie błędu oznacza nr kodu, który wskazuje rodzaj błędu.